# SBK Manual SBK Tävling 2025

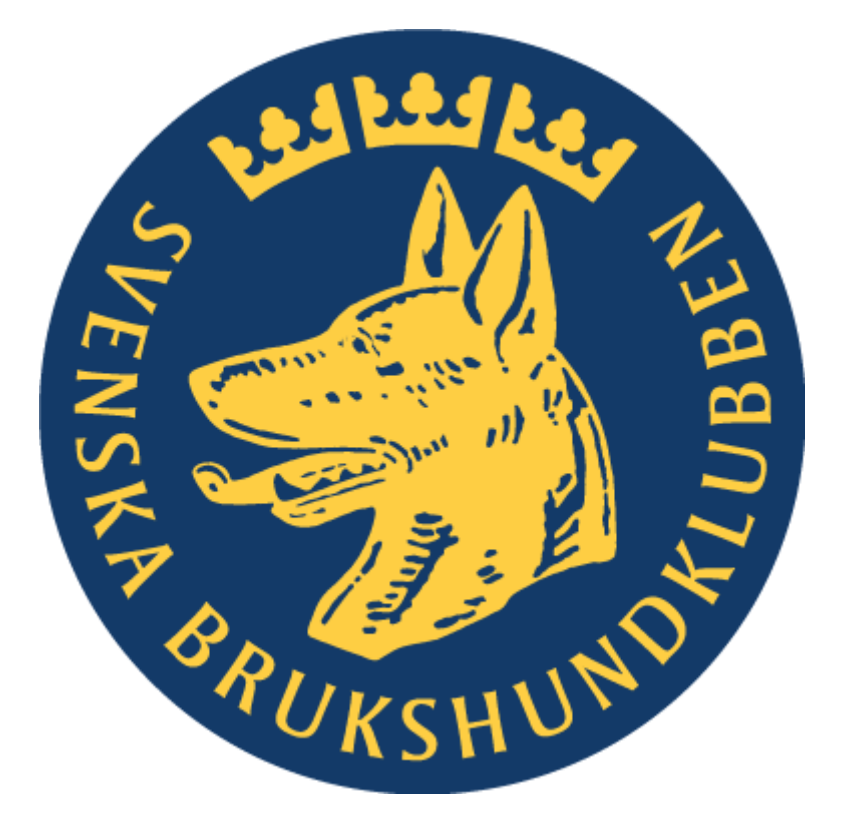

## Innehållsförteckning

## Innehåll

| Kapitel 1. Behörighet – Uppdrag Tävling           |    |
|---------------------------------------------------|----|
| Första steget                                     | 4  |
| Inloggning                                        | 4  |
| Kapitel 2                                         | 6  |
| Arrangörsprofil                                   | 6  |
| Ansökan om prov/tävling                           | 7  |
| Döpa ett prov/tävling                             |    |
| Hitta tävlingens ID-nummer                        | 9  |
| Kapitel 3. – Administrera prov och tävling        | 9  |
| Lägga in funktionärer                             | 9  |
| Lägga in Inbjudan                                 |    |
| Lägga in PM                                       |    |
| Redigera tävling                                  | 12 |
| Redigera och Flytta ekipage                       | 13 |
| Byt Förare                                        | 13 |
| Byt Hund                                          |    |
| Flytta ekipage                                    |    |
| Startlista och prioritering                       | 15 |
| Lägga till ekipage                                | 16 |
| Utländska hundar som ska tävla i Sverige          | 16 |
| Skriva ut protokoll – generellt                   |    |
| Skriva ut startlista                              |    |
| Kapitel 4 På tävlingsdagen                        |    |
| Sent återbud                                      |    |
| Påbörja tävlingen                                 |    |
| Registrera resultat                               |    |
| Ta bort reserver                                  | 19 |
| Kapitel 5 Grenspecifika delar                     | 20 |
| Bruksprov - Lägga in flera domarpar               | 20 |
| Prioritering Bruks                                | 22 |
| Specialsök - Prioritering                         | 22 |
| Lägga till gömmor och maxtid på prov i Specialsök | 23 |

|    | Registrera resultaten specialsök                                     | . 24 |
|----|----------------------------------------------------------------------|------|
|    | MH och MT                                                            | . 24 |
| Ka | apitel 6. – Ekonomi                                                  | . 27 |
| Ka | apitel 7 - Övriga tips                                               | . 29 |
|    | Kontrollera skyddslicenser                                           | . 29 |
|    | Sök funktionär                                                       | . 30 |
|    | Tips vad gäller mailadresser till ekipage                            | . 31 |
|    | Strykning av ekipage efter anmälan stängts                           | . 32 |
|    | Distriktets tävlingsansvariga                                        | . 32 |
|    | Lägga till funktionärer i Membersite                                 | . 33 |
|    | När du måste hjälpa klubbens tävlande - Information på publika sidan | . 34 |
|    | Klubbtillhörighet – Min tävlingsprofil                               | . 36 |
|    | Mina hundar                                                          | . 37 |
|    |                                                                      |      |

## Kapitel 1. Behörighet – Uppdrag Tävling

## Första steget

Innan du kan logga in som administratör för prov & tävlingar måste du ha uppdraget Ansvarig Tävling för din klubb/distrikt/rasklubb. Detta görs av klubbens kassör eller medlemsansvarig. Sedan måste du vara auktoriserad tävlingssekreterare, provledare, provadministratör eller liknande för att kunna administrera tävlingar. Dessa delar måste vara klara innan du kan gå vidare.

## För mer information, följ länken.

https://acrobat.adobe.com/id/urn:aaid:sc:eu:1eaa2aa4-1d1e-47ee-88fefb65390f0f8c

## Inloggning.

För att komma till SBK tävling behöver du vara inloggad på SBK´s hemsida (www.brukshundklubben.se). Högst upp till höger hittar du Mina Sidor. Se bild nedan. Själva bilden kan ändra skepnad men valet Mina Sidor är det du ska klicka på.

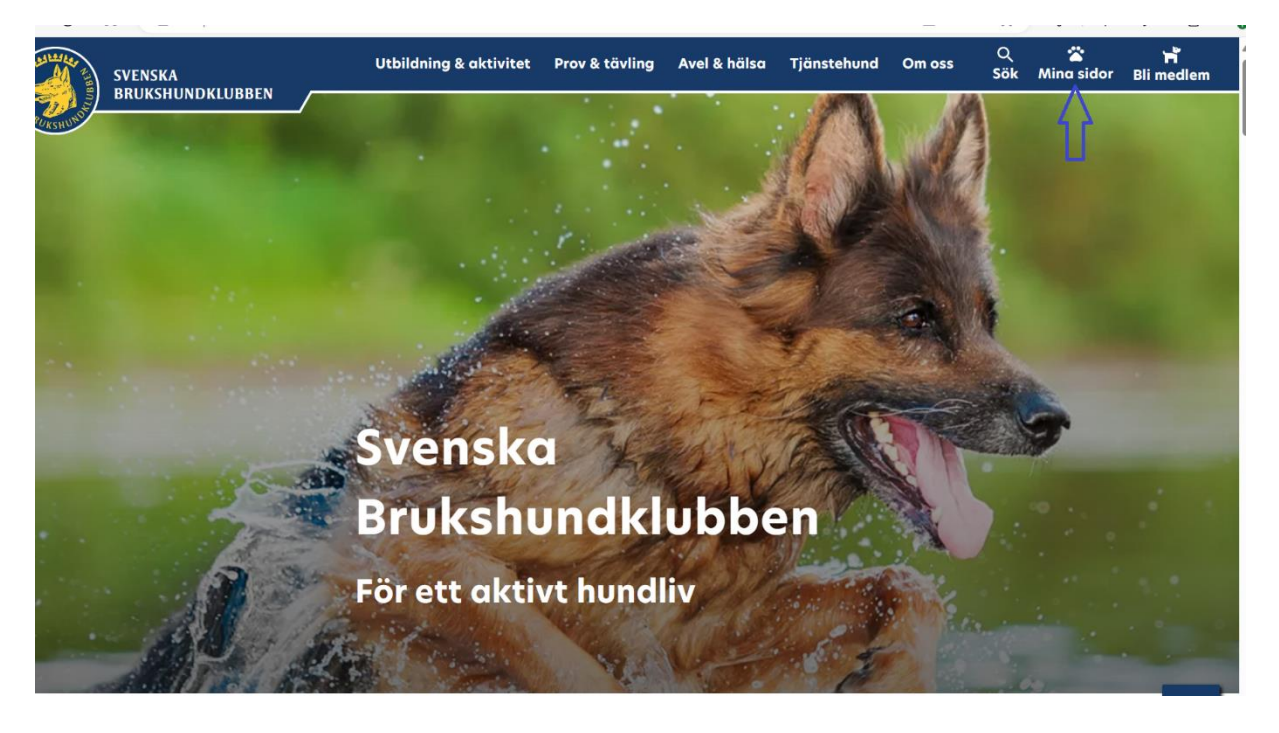

Välj Mina sidor och logga in via Bank Id. Då behöver du inte använda mailadress och lösenord.

| BRUKSHUN | DKLUBBEN                          |                |  |
|----------|-----------------------------------|----------------|--|
|          | Inloggning sker med Mobilt BankID | BankiD         |  |
|          | e-postadress                      |                |  |
|          | Lösenord<br>Lösenord              |                |  |
|          | Kom ihág mig<br>Logga in          |                |  |
|          |                                   | Glömt lösenord |  |
|          |                                   |                |  |

Efter inloggning kommer du till vyn nedan. Där hittar du vägen till SBK Tävling.

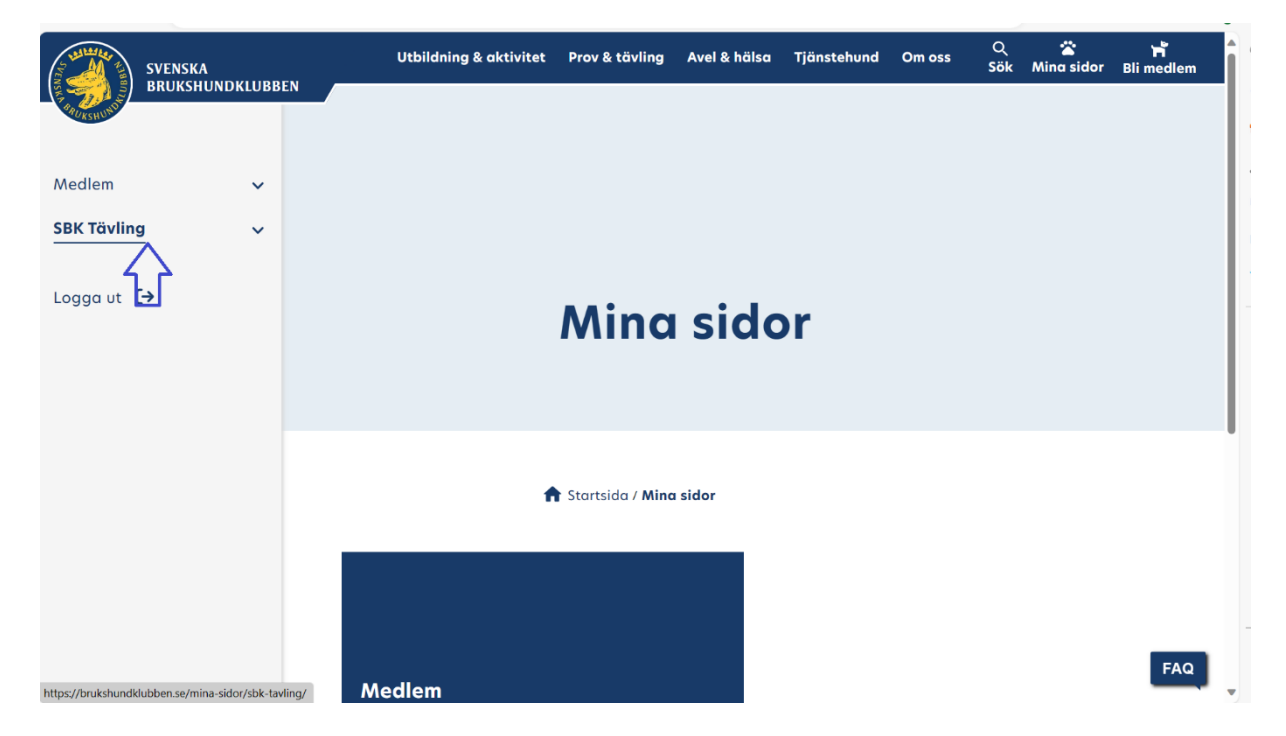

När du väljer SBK Tävling kommer du att se följande meny

|                                   |                    | Utbildeing & oktivitet | trav & tilteling Anni & holize Tjölestahund Om ess 50k O, Mina sidor 🕿 88 mediae |
|-----------------------------------|--------------------|------------------------|----------------------------------------------------------------------------------|
|                                   |                    |                        |                                                                                  |
|                                   |                    |                        |                                                                                  |
| Mediem v                          |                    |                        |                                                                                  |
| SBK Tayling                       |                    |                        |                                                                                  |
| Mino starter                      |                    |                        |                                                                                  |
| Mina hundar                       | CDV 1              | äyling                 |                                                                                  |
| Mino oveðlningar 8<br>betalningar | JDK                | uving                  |                                                                                  |
| Min tävlingsprofil                |                    |                        |                                                                                  |
| Support tävlande 🛛 🔺              |                    |                        |                                                                                  |
| Support Logga in                  |                    |                        |                                                                                  |
| Support Annala till tävling       | 🕈 Startaida / Mino | ider/SBX Tövline       |                                                                                  |
| Support Mina starter              |                    |                        |                                                                                  |
| Support Mina appallations &       |                    |                        |                                                                                  |
| betalningar                       |                    |                        |                                                                                  |
| Support Min tövlingsprofil        |                    |                        |                                                                                  |
| Hentere pres/täxlinger 🛛 🗛        |                    |                        |                                                                                  |
| Prov & tövlinger                  |                    |                        |                                                                                  |
| Aradian on prav/tavling           |                    |                        |                                                                                  |
| Support orrongår                  |                    |                        |                                                                                  |
| Encorei                           |                    |                        |                                                                                  |
|                                   | Mina starter       | Mina hundar            | Mina anmälningar & betalningar                                                   |
|                                   |                    |                        |                                                                                  |
| Logga ut 🚺                        |                    |                        |                                                                                  |
|                                   |                    |                        |                                                                                  |
|                                   |                    |                        |                                                                                  |
|                                   |                    |                        |                                                                                  |
|                                   |                    |                        |                                                                                  |
|                                   |                    |                        |                                                                                  |
|                                   |                    |                        |                                                                                  |
|                                   |                    |                        |                                                                                  |
|                                   |                    |                        |                                                                                  |
|                                   | Min tövlingsprofil | Support tävlande       | Hantera prov/tävlingar                                                           |
|                                   |                    |                        |                                                                                  |
|                                   |                    |                        |                                                                                  |

Rullgardinsmenyn utökas lite beroende på vad du sedan väljer. Se nedan. I övre delen hittar du dina egna hundar och starter. Den nedre delen är för dig som ska administrera SBK Tävling för din klubb eller distrikt. I bilden nedan till höger visas de val som finns när man går vidare via Hantera prov/tävlingar.

| SBK Tävling                                  | Hantera prov/tävlingar 🔨 🔨 |
|----------------------------------------------|----------------------------|
| Mina starter<br>Mina hundar                  | Prov & tävlingar           |
| Mina förare                                  | Ansökan om prov/tävling    |
| Mina anmälningar &<br>betalningar            | Support arrangör           |
| Min tävlingsprofil                           |                            |
| Support tävlande<br>Hantera prov/tävlingar 🗸 | Ekonomi                    |
|                                              |                            |
| Logga ut 〔→                                  | Logga ut <b>[→</b>         |

Hur du går vidare beror lite på om du är arrangör eller tävlande. I denna manual fokuserar vi på arrangörsskapet.

## Kapitel 2.

Arrangörsprofil Första steget är att se till att arrangörsprofilen är korrekt.

Välj **Min arrangörsprofil** för att kontrollera att alla uppgifter stämmer vad gäller information, betalning och kontakter.

Under första fliken Information, kan inte du som arrangör ändra utan om något är felaktigt får du kontakta medlem@brukshundklubben.se

| Medlen<br>SBK 78vEng                                                                               | č | 🅐 San tsaka tai ku saka tai Sak tai Saka yi Zwaken sasa) nakena 2006 amangin gandi                                                                                                    |  |
|----------------------------------------------------------------------------------------------------|---|----------------------------------------------------------------------------------------------------|--|
| Mine stator<br>Mine hunder<br>Mine forere<br>Mine ennöhringer ik                                   |   | Min arrangörsprofil                                                                                                    |  |
| hmokinger<br>Win tovingenetti<br>Seppert täslande<br>Hentere prov/täslinger                        | ~ | Klubbinformation<br>Betytes Brukshundlubb                                                                                                    |  |
| Prox & bool reger<br>Mix enrangilingnoff<br>Electors<br>Ansolvent II prov/15 ring<br>Reports arity |   | Jangti 15.0<br>Banyas Brukswalicab 2007<br>Banie Gustania<br>Gilf Saniard Zeole (Gustania<br>Gilf Saniard Zeole (Gustania                                                                                                    |  |
| loggout [9                                                                                         |   | Wakawa<br>Kang dowa katopanaka ya<br>Ta da su wa £asaw<br>- kanang Bandayashi ya                                                                                                    |  |
|                                                                                                    |   | Alico Francesca<br>Ot Basenacia<br>Difference State State St |  |

Under flikarna Betalning och Kontakter matar du in korrekt information. Och glöm inte att spara.

| 💏 Startsido / Mino sidor / SBK 1                 | övling / Hentara prov/tövlingar / <b>Min errangürsprofil</b> | 🇌 Startsida / Mina skler / SBK Tävling / Hantara prov/tävlinger / Min arran | jörsprofil |
|--------------------------------------------------|--------------------------------------------------------------|-----------------------------------------------------------------------------|------------|
| Min arrangörsprofi                               | il<br>,                                                      | Min arrangörsprofil                                                         |            |
| Betainingsinformation<br>Botkvrka Brukshundklubb |                                                              | Botkyrka Brukshundklubb                                                     |            |
| Plusgiro<br>176872-0                             | Bankgin<br>-                                                 | Ingen kontaktperson är tillagd.<br>Ansvariaa för arenar                     |            |
| Swith<br>123 226 79 20                           | Stope (anvEndar-10)                                          | Broks Takfansummur Eipox<br>Mania Gabrielsson 0705384169 LL@boxkyrkabi.se   | Redigera   |
|                                                  | Redigera uppgifter                                           |                                                                             | To bort    |

När du matat in all information kan du gå vidare till Ansökan om prov/tävling.

### Ansökan om prov/tävling.

För att ansöka om prov eller tävling, välj Hantera prov/tävlingar och därefter Ansökan till prov/tävling. Då kommer bilden nedan fram. Välj Ansök om ny tävling.

| Mediem 🗸                          |                                                                                             |
|-----------------------------------|---------------------------------------------------------------------------------------------|
| SBK Toying                        |                                                                                             |
| Mino storter                      |                                                                                             |
| Mina hundar                       |                                                                                             |
| Mina forare                       | lavlingsansokan                                                                             |
| Mina anmälningar &<br>betalningar |                                                                                             |
| Min tövlingsprofil                |                                                                                             |
| Support tävlande                  |                                                                                             |
| Hantera prov/tävlingar 🗠          |                                                                                             |
| Prov & tävlingar                  | 👚 Startsida / Mina sidar / SBK Tavling / Hantera prov/tavlingar / Ansökan till prov/tävling |
| Min arrangörsprofil               |                                                                                             |
| Ekonomi                           |                                                                                             |
| Ansökon till prov/tövling         |                                                                                             |
| Ropportverktyg                    | Tävlingsansökan för arrangör                                                                |
| Support arrangörer                | Hör kan du som arranolis ansöte om stavi eller tävligens som ske hållar.                    |
|                                   | nor kan do som ananger ansoka om proviener cavinger som ska norks.                          |
| Logga ut 🕞                        | Ansök om ny tävling                                                                         |
|                                   |                                                                                             |
|                                   |                                                                                             |
|                                   |                                                                                             |

Fyll i uppgifter om provet/tävlingen. De fält som är markerade med \* måste fyllas i. Det är viktigt att man inte bara väljer Gren utan även klickar på Lägg till gren. Detsamma gäller klass.

| Ansökan om tävling/prov                                                                                                    |                               |
|----------------------------------------------------------------------------------------------------|-------------------------------|
|                                                                                                    |                               |
|                                                                                                    |                               |
|                                                                                                    |                               |
| Medarangèr                                                                                                    |                               |
| Ange V Lágg till medenongir                                                                                                    |                               |
| Plots *                                                                                                    |                               |
| Pilotaann die teleng kla blike, Lee, bedekonsthade, klenningen                                                                                                    |                               |
| incentus                                                                                                    |                               |
| Kordinter                                                                                                    |                               |
| Regr platers bardinane, entig er 63.2455, 14.68366                                                                                                    |                               |
|                                                                                                    |                               |
|                                                                                                    |                               |
| Gren och klass                                                                                                    | Gren och klass                |
| Cen*                                                                                                    | Gren *                        |
| Ange V Lägs til gen                                                                                                    | Specialistik 🗸 Lögg till gren |
| Tillogda grenar                                                                                                    |                               |
|                                                                                                    |                               |
| Typ av tävling                                                                                                    |                               |
| Ange V                                                                                                    |                               |
| Deted                                                                                                    |                               |
| Dubblered                                                                                                    |                               |
| International Informational Informational In |                               |
|                                                                                                    |                               |
| Norma po constante                                                                                                    |                               |
|                                                                                                    |                               |
| Datam for the instance *                                                                                                    |                               |
| Ange datum [                                                                                                    |                               |
|                                                                                                    |                               |
| BetaIning                                                                                                    |                               |
| Ange mäjliga betolningssätt: *                                                                                                    |                               |
| Stripe                                                                                                    |                               |
|                                                                                                    |                               |
|                                                                                                    |                               |
|                                                                                                    |                               |
| Skicka ansökan                                                                                                    |                               |
|                                                                                                    |                               |
|                                                                                                    |                               |

Scanna QR kod för filmsnutt över hur man lägger till en tävling/prov.

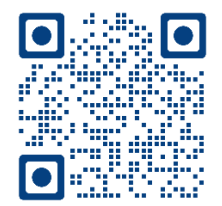

Det går även bra att ansöka om inofficiella prov i vissa grenar. Kan vara till hjälp om man vill arrangera ett Klubbmästerskap, som oftast är inofficiella. Då kan man nyttja all hjälp med protokoll och resultaträkning. SBK tar ut en mindre administrationsavgift som för närvarande är 8:- /start.

#### Döpa ett prov/tävling

Det underlättar hanteringen under Ekonomi om du döper tävlingarna till unika och sökbara namn. Exempelvis om din klubb har en spårtävling den 1 maj kan du döpa den till något roligt namn eller ditt klubbnamn plus datum om du inte bara skriver in tävlingens ID nummer i efterhand.

#### Namn på tävling

Ex. Tomtens minnestävling

#### Hitta tävlingens ID-nummer.

Genom att föra muspekarens över tävlingens ruta där det står Administrera prov/tävling ser du i nederkant på skärmen tävlingens ID-nummer. Du kan också klicka på arrangemanget så ser du ID högst upp på skärmen på URL. Det är de fem sista siffrorna som står i URL.

| Status georytokning Skylydod   Scale 1.29 Skylydod   Scale 1.29 <                                                                                                    | Alla Grenar 🗸                                   | Alla Klasser 🗸 Al                               | la Arrangörer                                      | ✓ Sortera Datum ✓             |                                         |                                   |
|----------------------------------------------------------------------------------------------------|-------------------------------------------------|-------------------------------------------------|----------------------------------------------------|-------------------------------|-----------------------------------------|-----------------------------------|
| Ditting poyledning Selvydrad   Ditting poyledning Lydna (ministeree p   Ditting poyledning Lydna (ministeree p   Ditting poyledning Lydna (ministeree p   Ditting poyledning Lydna (ministeree p   Ditting poyledning Lydna (ministeree p   Ditting poyledning Lydna (ministeree p   Ditting poyledning Lydna (ministeree p   Ditting poyledning Lydna (ministeree p   Ditting poyledning Lydna (ministeree p   Ditting poyledning Lydna (ministeree p   Ditting poyledning Lydna (ministeree p   Ditting poyledning Lydna (ministeree p   Ditting poyledning Lydna (ministeree p   Ditting poyledning Lydna (ministeree p   Ditting / hantera-prov-tavling ar/prov-tavling ar/ selvyding (ministerea tavling (ministerea tavling (min | Datum prov/tävling<br>2024-11-29                | Rollylydnad<br>Rallylydnad missare A) Rallylyr  | dnad mästare B                                     |                               | Arrangör<br>Linköpings Hundungdom       | Administrer, pro<br>tävlige       |
| States Brockhandlakeb   States Brockhandlakeb   States Brockhandlak                                                                                                    | Datum prov/tävling<br>2024-11-29                | Rallylydnad<br>Rallylydnad mästare A) (Rallylyd | dnad mästare B                                     |                               | Arrangör<br>Vit Herdehundklubb          | Administrera pro<br>tävling       |
| States provincialing   States provincialing                                                                                                    | Datum prov/tävling<br>2024-11-29                | Lydnad<br>Lydnad Starikless                     | Adventsmyset                                       |                               | Arrangör<br>Bodens Brukshundklubb       | Administrera pro<br>tävling       |
| Solution growtholing   Solution growtholing   Startsida / Mina sidor / SBK Tävling / Hantera prov/tävlingar / Prov & tävling                                                                                                    | Datum prov/tävling<br>2024-11-30                | Lydnad<br>Lydnadskiass 3                        | Adventslydnaden 2 Lydnad Startklass Lydnadsklass 1 | VBK 30/1                      | Arrangör<br>Varbergs Brukshundklubb     | Administrera pro<br>tävling       |
| <ul> <li>&lt; O ⊙ ⊙ ⊙ ⊙ - &gt;     <li>-tavling/hantera-prov-tavlingar/prov-tavlingar/administrera-tavling eld=498</li> <li>A Startsida / Mina sidor / SBK Tävling / Hantera prov/tävlingar / Prov &amp; tävling     </li> <li>dministrera tävling</li> <li>/dnad</li> <li>dventsmyset</li> </li></ul>                                                                                                    | Datum prov/tävling<br>2024-11-30                | Rollylydnad<br>Rallylydnad rybbirjare A         | Marks BK 30/11, D                                  | Rallylydnad mästare B         | Arrangör<br>Marks Brukshundklubb        | Administrera pro<br>tävling       |
| ✿ Startsida / Mina sidor / SBK Tävling / Hantera prov/tävlingar / Prov & tävl<br>dministrera tävling<br>ydnad<br>dventsmyset                                                                                                    | w-tavlingar/administrera-tr                     | min (7id=49074)<br>htera-prov-tav               | lingar/prov-tav                                    | /lingar/adm                   | _<br>inistrera-tavlir                   | ng (id=498                        |
| Startsida / Mina sidor / SBK Tävling / Hantera prov/tävlingar / Prov & täv<br>dministrera tävling<br>ydnad<br>dventsmyset                                                                                                    | ∗-tavlingar/administrera-t                      | ntera-prov-tav                                  | lingar/prov-tav                                    | /lingar/adm                   | inistrera-tavlir                        | ng (id=498                        |
| Administrera tävling<br>ydnad<br>dventsmyset                                                                                                    | w-tavlings/Jadministera-t                       | www.rda-49074                                   | lingar/prov-tav                                    | /lingar/adm                   | u<br>inistrera-tavlir                   | ng (id=498)                       |
| <b>ydnad</b><br>dventsmyset                                                                                                    | -tavling/har                                    | ntera-prov-tav                                  | lingar/prov-tav                                    | /lingar/adm<br>(Tävling / Han | inistrera-tavlir<br>tera prov/tävlinga  | ng (?id=498)<br>r / Prov & tövli  |
| dventsmyset                                                                                                    | -tavling/haministera-t                          | ntera-prov-tavl<br>↑ Stortsido<br>trera täv     | lingar/prov-tav<br>a / Mino sidor / SBK<br>/ ling  | /lingar/adm                   | iinistrera-tavlir<br>tera prov/tävlinga | ng (fid=498)<br>r / Prov & tävlin |
|                                                                                                    | -tavling/har<br>-tavling/har<br>dminis<br>ydnad | ntera-prov-tavl                                 | lingar/prov-tav<br>a/ Mina sidor / SBK<br>/ling    | /lingar/adm                   | tera prov/tāvlinga                      | ng (fid=498)<br>r / Prov & tävlii |

Bodens Brukshundklubb Bodens Brukshundklubbs webbplats

| Dat | um   |
|-----|------|
| 29  | nov. |

## Kapitel 3. – Administrera prov och tävling

### Lägga in funktionärer

När ansökan är inskickad får du en kvittens och därefter kan du lägga in ytterligare tävlingar/prov. Om du har missat något kan du återkalla en tävling för att korrigera eller ta bort ansökan men detta fungerar bara innan distriktet har godkänt tävlingen. Du hittar din tävling under Ansökningar, längst ner. Innan tävlingen blir godkänd ligger den bland Ansökningar. När den är godkänd hittar ni era tävlingar bland kommande tävlingar och prov. De grenar som inte kräver distriktsgodkännande hamnar direkt under Kommande.

Du som är tävlingsansvarig på distriktsnivå måste godkänna distriktets tävlingar. De enda grenar som inte behöver godkännande av distrikt är MH/MT och Specialsök. Se separat avsnitt.

Då tävlingen eller provet är godkänt och finns under Kommande är det dags att lägga in Inbjudan, PM, uppgifter på domare, tävlingsledare/provledare m.fl. Allt detta är tillgängligt under knappen/rutan Administrera tävling.

Välj Domare och Funktionärer.

Här kan du välja om du vill lägga in Generella funktionärer eller grenspecifika/klasspecifika funktionärer. Exempelvis kanske ert prov eller tävling har en tävlingssekreterare som administrerar samtliga grenar och klasser under hela tävlingsdagen och då kan man välja Generella funktionärer. Om det däremot är flera olika grenar eller klasser med olika domare och tävlingsledare väljer man specifik gren/klass. I första exemplet nedan är det valt Generella funktionärer då det endast är en gren och klass.

| Klasser                                                                | ~ |                                                    |
|------------------------------------------------------------------------|---|----------------------------------------------------|
| Startlista och prioritering                                            | ~ |                                                    |
| Moment                                                                 | ~ |                                                    |
| Domare och Funktionärer                                                | ^ |                                                    |
| Generella funktionärer Spår lägre klass                                |   |                                                    |
| Lägg till ytterligare funktionärer för prov/tävling<br><sup>Roll</sup> |   | Lägg till ytterligare funktionärer för prov/tävlin |
| ✓ Lägg till funktionär                                                 |   | Roll                                               |
| Sponsorer                                                              | ~ | Domare<br>Tävlingsledare<br>Tävlingssekreterare    |
| Spara funktionärer                                                     |   | Skrivare<br>Provledare                             |
| Avbryt                                                                 |   | Testledare<br>Beskrivare<br>Figurant               |

Se filmsnutt för mer information om att lägga in funktionärer.

| kal                                                             | /(dving               |   |
|-----------------------------------------------------------------|-----------------------|---|
| -1.2 are still wets and income free latin a linear FX a mean    | Fe Michael and I      |   |
|                                                                 |                       |   |
| Maria Gabrielsson - 126267                                      |                       |   |
| -Doeurs                                                         | to bort functionale X |   |
| Generalia funktionärer Spår lägre klass                         |                       |   |
| Domare och Funktionärer                                         |                       | ^ |
| Moment                                                          |                       | × |
| Startlista och prioritering                                     |                       | ~ |
| Klosser                                                         |                       | ~ |
| Inbjudan                                                        | PM                    |   |
| utomhus                                                         | 20.000 g0 CD          |   |
| Nata                                                            | form a build of party |   |
| Sotkyrka Brukshundklubin<br>Sotkyrka Brukshundklubis webibplots | 10 oug. 2025          |   |
| Amungh-                                                         | Dimen                 |   |
|                                                                 |                       |   |

När du valt funktionärskategori, väljer du personen från rullgardinsmenyn. Glöm inte att spara.

## Lägga in Inbjudan

Bild på förinställd inbjudan visas nedan. Se till att komplettera förifylld info med mer precis information för provet.

Vissa arrangörer vill göra egna inbjudningar och det går att ladda upp en egen fil men den måste vara i pdf-format. För att lägga till en extern inbjudan, klicka i den lilla rutan Lägg till inbjudan. Välj sedan filen och spara. Om du själv vill se hur er inbjudan eller PM ser ut, logga in på den publika sidan Tävlingskalendern och välj ert prov. Där under Inbjudan finns er information om provet/tävlingen. Detsamma gäller för PM.

Oavsett om man använder förifylld eller bifogad fil kan man endast ha en inbjudan per tävling så det går inte att göra en för varje klass.

| 🏫 Startsida / Mina s                                                                          | idor / SBK Töving / Hastera prov/tövingar / Prov & tovingar / Administeren tävling                                     |
|-----------------------------------------------------------------------------------------------|----------------------------------------------------------------------------------------------------|
| Administrera tävling                                                                          |                                                                                                    |
| Redigera Inbjudan<br>Här kan du som arrangör se de uppgifter                                  | r som kommer att visas i ert PM utfrån er ansäkan frä provet/blvlingen, samt det du själv kan lägga till och redigera. |
| Inkluderat i inbjudan:                                                                        |                                                                                                    |
| Gren och namn för prov/tävling                                                                | Betalningssött och -information                                                                                        |
| Arrangör och plats                                                                            | ✓ Sista anmälningsdag                                                                                                  |
| <ul> <li>Visa arrangörens logga</li> </ul>                                                    | ✓ Max antal tävlande/ekipage                                                                                           |
| Datum för prov/tävling                                                                        | Visa kontaktperson/-uppgifter                                                                                          |
| Övrig information om platsen/området<br>Is. finns socketter, servering eller klosk, parkering |                                                                                                    |
| Bifoga egen inbjudan för prov/tävling<br>Ladda upp en PDF-fil<br>Lägg till inbjudan           |                                                                                                    |
|                                                                                               | Spara Inbjudan                                                                                                    |
|                                                                                               | Förhandsgranska                                                                                                    |
|                                                                                               | Avbryt                                                                                                    |

## Lägga in PM

Även vad gäller PM kan man välja att använda det förinställda PM som finns i SBK tälving eller göra ett eget PM som man laddar upp som pdf-fil. Nedan visas en bild på förinställt PM. Om man inte vill använda denna, kryssar man lilla rutan längst ned där det står Bifoga fil och lägger till den externa filen. Kom ihåg att spara. Precis som med inbjudan går det endast att ha ett PM per tävling och inte ett unikt PM för varje klass.

| Advantation of the set of the set      | 🖷 Stortsido                                                                                         | / Mino side / SBK Touling / Honero prov/bailinger / Hone is toulinger / Administrates touling |
|----------------------------------------------------------------------------------------------------|----------------------------------------------------------------------------------------------------|-----------------------------------------------------------------------------------------------|
| Religion BA   Religion Comparison     Religion Comparison        Religion Comparison   Religion Comparison Religion Comparison Religion Comparison Rel                                                                                                    | Administrera tävling                                                                                |                                                                                               |
| Advances   Second for and for and                                   | Redigera PM                                                                                         |                                                                                               |
| Constructions for productions for a forward of a forward of a forwa         | PM information                                                                                      |                                                                                               |
| Image: Image: Image                 | Gren och namn för prov/tävling                                                                      | Plats och vägbeskrivning                                                                      |
| <pre>c los de normales au los de los de los</pre> | ☑ Visa arrangürens logga                                                                            | ✓ Visa domare                                                                                 |
| We kaam waar waar waar waar waar waar waar w                                                                                                    | Dotum för prov/tävling                                                                              | Vise övrige funktionärer                                                                      |
| Ke view vee vee vee vee vee vee vee vee vee v                                                                                                    | Viso klasser med respektive moment                                                                  | Vise kontaktperson/-uppgifter                                                                 |
| National interventional interventional i                 | Kort introducerende text om prov/tövling<br>Vällammanda Last folm armangår                          |                                                                                               |
| Taketa fase serve serve ender serve fase serve ender serve fase serve ender serve fase serve ender serve fase serve ender serve fase serve ender serve fase serve ender serve fase serve ender serve fase serve ender serve fase serve ender serve fase serve ender serve fase serve ender serve fase serve ender serve fase serve ender serve fase serve ender serve ender se      | Tider*<br>Fyl i start- och samlingstider                                                            |                                                                                               |
| La de la de la de       | Tövlande bör kunna visa följande dokumenta<br>Digitals eller med egen papperastaleft på förhand ken |                                                                                               |
| Link       Is instantion for proceedings on the specianous of the specianous of                                               | to, on protectionidate even respect to programing                                                   |                                                                                               |
| Nac reduction test<br>Marine Service Service Ser    | Lönk<br>Ex. SIT webbplats för prox/tävling viller hjölp såsom kart                                  |                                                                                               |
| Manga spik M Ka pan balang<br>Latit ana ana di di<br>Signa M<br>Siona M<br>Fabrandigurada<br>Actoryt                                                                                                    | Kort avsletende text<br>Anletende håteling från anangår                                             |                                                                                               |
| Facebook<br>Facebook<br>Actory:                                                                                                    | Bifoga eget PM für prov/tävling<br>Ladda upp en 10f fil<br>Difoga PM                                |                                                                                               |
| Fishendapunka<br>Aubryt                                                                                                    |                                                                                                    | Spora PM                                                                                      |
| -<br>Ardanya                                                                                                    |                                                                                                    | Förhandsgranska                                                                               |
|                                                                                                    |                                                                                                    | Avbryt                                                                                        |
|                                                                                                    |                                                                                                    |                                                                                               |

Alla dessa delar ser likadana ut oavsett gren.

Redigera tävling.

Om man får många anmälningar och kan hitta ytterligare domare går det att utöka provet/tävlingen med en eller flera klasser/grupper. Detta är troligen vanligast vid prov i specialsök, tävlingar i rally och lydnadsklass. För att kunna flytta över ekipage mellan olika grupper måste de vara anmälda till samma klass, annars fungerar det inte. Man kan alltså inte flytta ekipag mellan olika klasser.

| Specialsök                           |           |                |   | ^ |
|--------------------------------------|-----------|----------------|---|---|
| ass *                                |           |                |   |   |
| Specialsök klass 1                   | ~         |                |   |   |
| Ange kategori (frivilligt)           | ~         | Lägg till klas | s |   |
| llaada klasser                       |           |                |   |   |
| . beskrivande text för att ange anta | al anmäld | a per klass    |   |   |

Glöm inte att spara efter att du lagt till ytterligare klass eller på något annat sätt redigerat provet eller tävlingen.

Redigera och Flytta ekipage.

I inloggat läge i Nya SBK Tävling kan den som hos arrangören har Uppdraget Ansvarig tävling Redigera och Flytta ekipage till en annan grupp. Det är viktigt att det är samma klass (nivå). Markera vilket ekipage du vill redigera genom att sätta en bock i rutan längst till höger om ekipagets uppgifter.

| Anmäl   | da       |                                  | Ų        |                                            |         |                        |                       |                |
|---------|----------|----------------------------------|----------|--------------------------------------------|---------|------------------------|-----------------------|----------------|
| Anmala  | an stanç | <b>jd Öppna anmälan</b>          |          | Redigera E                                 | Ekipage | Stryk ekipage          | Visa färre Prioritera | Skriv ut / PDF |
| ID      |          | Hurd                             | Mankhöjd | Fòrare                                     | к       | lubb                   | Godkänd för start     | Markera        |
| 1713299 | 0        | BILLIE<br>Ej stambokförd has SKK | 45cm     | Lena Nordqvist<br>nordqvist.lena@gmail.com | B       | otkyrka Brukshundklubb | ×                     |                |

När du väljer Redigera Ekipage kommer följande ruta upp.

| Byt Förare                                | B                                               | Syt Hund                       | Flytta Ekipage                    |
|-------------------------------------------|-------------------------------------------------|--------------------------------|-----------------------------------|
| Lena Nordqvist<br>Botkyrka Brukshundklubb |                                                 |                                |                                   |
| Förare                                    | Kan ej byta forare pa detta                     | ekipage eftersom att hunden ba | ra har 1 agare/deiningar<br>Klass |
| Lena Nordqvist                            | BILLIE<br>Ej stambokförd hos SKK<br>TAVLICETTED | Botkyrka Brukshundklubb        | Specialsök klass 1 A              |
| Spara Ändringar A                         | lvbryt                                          |                                |                                   |

### Byt Förare.

Byte av förare går endast att göra om de som ska tävla med samma hund har delat hunden mellan sig och dessutom färdigställt sitt konto med klubb man tävlar för/är medlem i. Den förare som är vald är markerad med blå bakgrund. För att byta förare, tryck på den du vill välja och kom ihåg att spara ändringen. Förare som saknar tävlingsklubb är inte valbar. Läs noga den informationstext som finns i fliken.

| Byt Förare                    | By                           | rt Hund                          | Flytta Ekipage    |
|-------------------------------|------------------------------|----------------------------------|-------------------|
| Emilia Östlund                | Simon Ulmbront               | Jasmine Landqvist                |                   |
| SBK Stockholmsavdelning       | Linköpings Hundungdom        | Saknar Tävlingsklubb             |                   |
|                               |                              |                                  |                   |
| ilj förare genom att klicka p | ó valen ovan, Medlemmen behö | iver ha en tävlingsklubb för att | väljas som förare |
| <b>örare</b>                  | Hund                         | Klubb                            | Klass             |

## Byt Hund.

De hundar som är kopplade till den valda föraren visas i denna vy. Finns det bara en hund kopplad är det endast den som visas. Den valda hunden är den som visas med blå bakgrund. Glöm inte att spara ändringarna. Se bild nedan och glöm inte att läsa den info som finns i fliken.

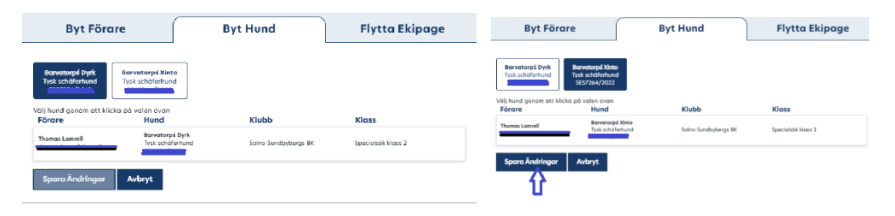

### Flytta ekipage.

Här visas valbara och aktuella klasser för ekipaget. För att kunna flytta ekipage gäller att det måste vara i samma klass/nivå. Det går alltså inte att välja en klass högre eller lägre.

| Byt Förd                                                        | are                                                                            | Byt Hund                                                                            | Flytta Ekipage                                                                 |
|-----------------------------------------------------------------|--------------------------------------------------------------------------------|-------------------------------------------------------------------------------------|--------------------------------------------------------------------------------|
|                                                                 |                                                                                |                                                                                     |                                                                                |
| Specialsök klass 1 A                                            | Specialsök klass 1 B                                                           |                                                                                     |                                                                                |
|                                                                 |                                                                                |                                                                                     |                                                                                |
| Välj klass genom att kli<br>klass                               | cka på valen ovan, Det ej är mö                                                | jligt att byta mellan olika typer av kla                                            | sser eller mellan ej lottad och lottad                                         |
| Välj klass genom att kli<br>klass<br><b>Förare</b>              | cka på valen ovan, Det ej är mö<br>Hund                                        | jligt att byta mellan olika typer av kla<br><b>Klubb</b>                            | sser eller mellan ej lottad och lottad<br><b>Klass</b>                         |
| Välj klass genom att kli<br>klass<br>Förare<br>Annelie Freedman | cka på valen ovan, Det ej är mö<br>Hund<br>Barvatorps Qava<br>Tysk schäferhund | jligt att byta mellan olika typer av kla<br><b>Klubb</b><br>Botkyrka Brukshundklubb | sser eller mellan ej lottad och lottad<br><b>Klass</b><br>Specialsök klass 1 A |

I ovanstående exempel är ekipaget i grupp Specialsök klass 1A vilket syns genom att fyrkanten är mörkblå. För att flytta ekipaget, markera på Specialsök klass 1 B. Glöm inte att spara ändringarna. Man kan flytta ett ekipage i taget eller flera samtidigt.

| Byt Förar                                                                                                    | 'e                                              |                               | Byt Hund                               |          | Flytta Ekipage                            |
|----------------------------------------------------------------------------------------------------|-------------------------------------------------|-------------------------------|----------------------------------------|----------|-------------------------------------------|
| Specialsök klass 1 A                                                                                            | Specialsö                                       | k klass 1 B                   |                                        |          |                                           |
| Välj klass genom att klick<br>klass                                                                             | a på valen ov                                   | an, Det ej är möjl            | gt att byta mellan olika               | typer av | klasser eller mellan ej lottad och lottad |
| Förare                                                                                                    | Hund                                            |                               | Klubb                                  |          | Klass                                     |
| Annelie Freedman                                                                                                | Barvat<br>Tysk se                               | orpś Qava<br>häferhund        | Batkyrka Brukshu                       | ndklubb  | Specialsök klass 1 B                      |
| Spara Andringar<br>lytta Ekipage<br>Specialaki kian 1A Specialaki ki<br>Viji Kasi genem ati kicko pi volen ovon | Avbryt<br>loss 1 B<br>. Det ej ör möjligt att b | yta mellan olika typer av kir | sser eller mellon ej lottod och lottod |          |                                           |
| Förare Hund                                                                                                    |                                                 | Klubb                         | Klass                                  |          |                                           |
| Annelie Freedman Bervator<br>Tysk scho<br>SE39194/                                                              | sé Qava<br>ferhund<br>2020                      | Botinyrka Brukshundidubb      | Specialsök klass 1 A                   |          |                                           |
| Noomi Eriksson DEGOTHA<br>Malinois                                                                              | IS FIFFIGE FILOU                                | Motala Brukshundklubb         | Specialsök klass 1 A                   |          |                                           |
| Charlotta Hemlin Stolta Ebi<br>Dansk-svi                                                                        | bas Vile Yskin Af Yrsa<br>ensk gårdshund        | Botkyrka Brukshundklubb       | Specialsök klass 1 A                   |          |                                           |
| Leno Nordqvist Ej stombo                                                                                        | kförd hos SKX                                   | Botkyrka Brukshundklubb       | Specialsök klass 1 A                   |          |                                           |
| Spara Ändringar Avbryt                                                                                          |                                                 |                               |                                        |          |                                           |

### Startlista och prioritering

När tävlingen är stängd, vilket görs tre veckor före tävlingsdagen är det dags att lotta och/ eller prioritera vilka som ska få vara med på ett prov eller tävling. Vid överanmälan, alltså när det är fler anmälningar än platser, måste platserna lottas. Det finns ett avsnitt för varje specifik gren i kapitel 5 så detta är generell information. För att lotta ska tävlingen vara stängd. Om man vill ta emot efteranmälningar finns det två olika sätt. Antingen öppna upp tävlingen igen och låt de ekipage som vill efteranmäla gör det. Eller så kan arrangören lägga till ekipaget via hundens registreringsnummer. Då får man se till att ta emot tävlingsavgiften via swish eller giro. Stripe är kopplat till att deltagaren själv anmäler sig. Sedan måste arrangören stänga tävlingen manuellt. För att alla som vill ska kunna anmäla sig inom anmälningsperioden måste obegränsat antal vara ikryssad. Då lottning av platser oftast förekommer kan man inte ange antalet deltagare. För att utöka antalet deltagare är det bara att flytta upp ekipage från reservlistan i turordning.

I lydnadsklass (ej i klass 3) och rally (ej mästarklass) kan man ge max tre ekipage funktionärsprioritet vilket innebär att det är deltagare som tävlar för arrangerande klubb och som är funktionärer vid samma tävling.

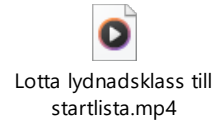

## Lägga till ekipage

Om tävlingen eller provet inte är fullt när anmälningstiden gått ut kan man öppna upp provet igen för att ta emot efteranmälningar eller så kan klubbens tävlingssekreterare/provadministratör lägga till deltagare genom hundens registreringsnummer/Tavlicnummer. Observera att man inte får lägga till ekipage när det finns reserver på tur utan detta är endast när det inte finns någon reservlista. Kontrollera att det är rätt hund ni lägger till. Gör en check i SKK Hunddata så att regnummer och namn överensstämmer och att det är den hunden som ska läggas till. Även bra att dubbelkolla med föraren. Om föraren inte har lagt till sin hund på sin profil kommer ni få ett felmeddelande. Om föraren har lagt in sin hund på sin profil men ni får ett felmeddelande kan ni se att hen har glömt att ange klubb att tävla för i just den grenen där ni försöker lägga till ekipaget.

|                                                | Lydnad Startklas                                        | ss         |               |                |                |         |
|------------------------------------------------|---------------------------------------------------------|------------|---------------|----------------|----------------|---------|
|                                                | Backa Lottning                                          | Lägg ti    | ll ekipage    |                |                |         |
|                                                | Startlista                                              |            |               |                |                |         |
|                                                | Spara startlista                                        | Visa färre | Stryk ekipage | Flytta Ekipage | Skriv ut / PDF |         |
|                                                |                                                         |            |               |                |                |         |
|                                                |                                                         |            |               |                |                | ör star |
| Läqq                                           | till Ekipage                                            | •          |               |                |                | ör star |
| Lägg '                                         | till Ekipage                                            | )          |               |                |                | ör star |
| Lägg                                           | till Ekipage                                            | 2          |               |                |                | ör star |
| Lägg<br>ök efter h<br>Registrerin              | till Ekipage<br>nund<br>Igsnummer Sök                   | 2          |               |                |                | ör star |
| Lägg<br>Sök efter h<br>Registrerin<br>Lägg til | till Ekipage<br>nund<br>igsnummer Sök<br>I ekipage Avbr | e<br>yt    |               |                |                | or star |

### Utländska hundar som ska tävla i Sverige

Man behöver skicka in en kopia på hundens registreringsbevis till Svenska Kennelklubben (SKK) så att de kan registrera hunden i deras webbsite SKK Hunddata. Gäller det oregistrerad hund eller blandras, maila SKK registreringsavdelning och fråga dem vad som då gäller.

Mailadress till SKK registreringsavdelning: reg@skk.se

När hunden är registrerat hos SKK kan man hämta den till sitt konto i Nya SBK Tävling, precis på samma sätt som alla måste göra - men utländska förare tävlar för sitt land om de inte är medlemmar i en svensk klubb.

OBSERVERA: Det är viktigt att kontrollera i SKK

Hunddata <u>https://hundar.skk.se/hunddata/</u>

hur ens hund har blivit registrerad, då det är exakt så man måste skriva hundens registreringsnummer på sitt konto i Nya SBK Tävling.

Hur utländsk förare skapar konto – tydlig information finns under FAQ. Utländska förare som inte är medlem i en SBK-klubb tävlar för sitt land.

## Skriva ut protokoll – generellt.

Oftast vill tävlingssekreterare och provledare skriva ut domarprotokollen några dagar före provet påbörjas. Det går att skriva ut protokollen så fort man har fått fram en startlista. Man aktiverar Registrera resultat.

| Inbjudan                    | РМ  |
|-----------------------------|-----|
| Klasser                     | ~   |
| Startlista och prioritering | ~   |
| Moment                      | ~   |
| Domare och Funktionärer     | ~   |
| Sponsorer                   | ~   |
| Registrera result           | tat |
| Avbrvt                      |     |

Denna bild visar att man har glömt att ange domare. Därför måste vi göra det först, annars kommer inte domarens namn med på protokollen.

| Lydnad Startklass |                     |   |
|-------------------|---------------------|---|
| Ange ekipage      |                     | ~ |
| Domare 1          | Anvoind Fler Domore |   |
| -                 |                     |   |

Och nu lade vi till domare. För att få ut protokollen, tryck på Skapa tomma protokoll.

| Resultatlista              | Skapa tomma protokoll      |   |
|----------------------------|----------------------------|---|
| Ange ekipage               |                            | ~ |
| Domore 1<br>Anna Hjulström | Anvard Fler Domane         |   |
|                            | Tillbaka till tävlingsidan |   |

Skriva ut startlista

Det går att skriva ut startlistan som pdf. För att aktivera startlistan måste man göra någon typ av förändring i den och först då blir knappen Spara startlista valbar.

## Kapitel 4.- På tävlingsdagen

### Sent återbud

Ibland kommer det ett så sent återbud att det inte går att få in någon reserv och då är det bäst att inte markera återbudet förrän tävlingen kommit så långt så att det är dags att mata in resultaten eller vänta tills tävlingen är klar. Om det skulle vara så att någon reserv kommer till samlingen och chansar på att det blir ett återbud eller att någon uteblir får du

radera samtliga reserver som ligger före hen och då återbetala för varje reserv som markeras och återbetalas tills det är hens tur och den hamnar på startlistan och du kan skriva ut protokoll. Annars är det bra att skriva ut något extra protokoll så löser man detta lite senare under tävlingsdagen. Mer information under avsnittet **Ta bort reserver**.

### Påbörja tävlingen.

På tävlingsdagen har tävlingen flyttats över från Kommande till Pågående.

Om detta inte har hänt eller om du vill påbörja tävlingen dagen före kan du välja att trycka på Påbörja tävling, längst upp till höger.

| Administrera tävling                                                          |                                     | Redigera tävling | Påbörja tävling |
|-------------------------------------------------------------------------------|-------------------------------------|------------------|-----------------|
| Specialsök<br>Tredie Advenstsnosen                                            |                                     | •                | Anmälan stänge  |
| Arrangör<br>Nynäshamns Brukshundklubb<br>Nynäshamns Brukshundklubbs webbplats | Datum<br>15 dec. 2024               |                  |                 |
| Plots<br>Plats meddelas i PM<br>Utomhus                                       | Sista anmälningsdag<br>24 nov. 2024 |                  |                 |
| Inbjudan                                                                      |                                     | PM               |                 |
| Klasser                                                                       |                                     |                  | ~               |
| Startlista och prioritering                                                   |                                     |                  | ~               |
| Moment                                                                        |                                     |                  | ~               |
| Domare och Funktionärer                                                       |                                     |                  | ~               |
| Sponsorer                                                                     |                                     |                  | ~               |
|                                                                               | Registrera resultat                 |                  |                 |
|                                                                               | Avbryt                              |                  |                 |

### **Registrera resultat**

När tävlingen eller provet är över är det dags att registrera resultaten. I vissa grenar kan man göra det löpande under pågående tävling. När resultaten är registrerade kan man skriva ut de ifyllda protokollen och resultatlistor. Kom ihåg att domare ska skriva under originalprotokollen och resultatlistan. Både originalprotokoll och resultatlista ska arkiveras.

Om man inte vill att resultaten ska visas publikt väljer man spara preliminärt resultat. Glöm dock inte att när provet är slut, måste varje ekipage sparas och publiceras innan provet kan verifieras. Var noga med att kontrollera så att alla reserver är borttagna och att återbetalning markeras, annars försvinner dom och utan återbetalning om man verifierar för snabbt.

| Spara preliminärt resultat |
|----------------------------|
| Spara och publicera        |
| Avbryt                     |

Resultatfilen skickas via systemet vidare till SBK 's kansli och sedan vidare till SKK.

Om du har problem att verifiera resultaten som måste göras klassvis kan det bero på några olika faktorer:

• Du har inte uppdraget Ansvarig tävling

 Om du har uppdraget men ändå inte kan verifiera beror det troligen på att någon eller några uppgifter saknas såsom namn på domare/TL/TS/skyddsfigurant/beskrivare/PL men det kan även vara någon tävlande som inte har fått resultaten inregistrerade. Gäller även de som bryter/blir bruten.

### Ta bort reserver.

Efter avslutad tävling behöver man återbetala till de reserver som inte kom med. Man måste bocka i rutan längst till höger på reservens namn, en i taget, välj sedan Stryk ekipage. Ange orsak vilket är Bortlottad och glöm inte att kryssa i lilla rutan för Återbetalning. Reserver har rätt att lämna återbud till sin reservplats och erhålla återbetalning. Se bilder nedan för guidning.

| Stade akinana                                             |                      |                                                |                                                                                    |                                          |     |                   |
|-----------------------------------------------------------|----------------------|------------------------------------------------|------------------------------------------------------------------------------------|------------------------------------------|-----|-------------------|
| Suyk ekipage                                              | Mankhöjd             | Förare                                         | Klubb                                                                              | Godkänd för start                        |     |                   |
| THAS FIFFIGE FILOU                                        | Ocm                  | Noomi Eriksson<br>noomi.eriksson01@gmail.co    | Motala Brukshundklubb                                                              | <b>(</b> *)                              |     | -                 |
| r Cailieś Tageris Dies<br>1dor retriever                  | 50cm                 | Ylva Helgöstam<br>ylva.helgostam@gmail.com     | Mälarö Brukshundklubb                                                              | ×.                                       |     |                   |
| <b>ado Boy Oh Boy</b><br>gisisk vattenhund                | 52cm                 | Madeleine Rubach<br>madeleineru@gmail.com      | Botkyrka Brukshundklubb                                                            | 1                                        |     |                   |
| <b>meja Maserati</b><br>3dor retriever                    | 61cm                 | <b>Åsa Johansson</b><br>asa@resultatekonomi.se | Mälarö Brukshundklubb                                                              | 1                                        |     |                   |
| arens Hayashi<br>ardehund                                 | 62cm                 | Monica Evans<br>monica.evans74@outlook.c       | om Märsta-Sigtuna Brukshundklubb                                                   | × •                                      |     |                   |
| schäferhund                                               | 0cm                  | Maria Gabrielsson<br>x-x@telia.com             | Nynäshamns Brukshundklubb                                                          | 1                                        |     |                   |
| ikerns Busa<br>iois                                       | 0cm                  | Susanna Engström<br>susanna_engstrom@hotma     | il.com Märsta-Sigtuna Brukshundklubb                                               |                                          |     |                   |
| BERRY BAY NELL'S ROCKET<br>ador retriever                 | 58cm                 | Karin Dirke<br>karin.dirke@idehist.su.se       | Bro-Håbo Brukshundklubb                                                            |                                          |     |                   |
| antś Myra<br>schäferhund                                  | 58cm                 | Inger Lundin<br>Onjatorpet@telia.com           | Mālarō Brukshundklubb                                                              | 1                                        |     |                   |
| Reser<br>Stryk øk                                         | iver<br>lipage       |                                                |                                                                                    |                                          |     |                   |
|                                                           |                      | Mankhöid Föra                                  | re K                                                                               | lubb                                     |     | Godkänd för start |
|                                                           |                      | mannoja Tora                                   |                                                                                    |                                          |     |                   |
| >THAS FIFFIG                                              | E FILOU              | Ocm Noor                                       | ni Eriksson ^^<br>ni erikssonC1@gmail.com ^^                                       | Notala Brukshundki                       | ubb | J.                |
| )THAS FIFFIGI<br>10is<br>r Cailieś Tage<br>2dor retriever | E FILOU<br>eris Dies | Ocm Nooi<br>noor<br>SOcm Yiva<br>yiva.         | ni Eriksson A<br>ni eriksson01@gmail.com A<br>Helgöstam A<br>helgostam@gmail.com A | Aotala Brukshundki<br>Mälarö Brukshundki | ubb | ×                 |

Samtliga steg måste göras för varje reserv som inte kom med på tävlingen/provet. Om man råkar markera samtliga reserver och sedan väljer återbetala måste man kontakta klubbkassören för hjälp med manuell återbetalning.

Även viktigt att ha koll på vilka förare som eventuellt betalat på annat sätt än via Stripe och då göra återetalningen manuellt. Så ett tips är att göra en notis redan vid betalning av annat sätt än Stripe för att ha bästa kontrollen.

| Anledning till strykning                                          | caving  |      |           |
|-------------------------------------------------------------------|---------|------|-----------|
| Bortlottad ~                                                      |         |      |           |
| terbetala                                                         |         |      |           |
| Commentar till beslut                                             |         |      |           |
|                                                                   |         |      |           |
| Stryk ekipage Avbr                                                |         |      |           |
| Det val                                                           | da eki  | page | et stryks |
| härmor                                                            | d från  | brow | /täyling  |
| numee                                                             | inan    | prov | aving     |
|                                                                   |         |      |           |
| Anledning till strykni                                            | ng      |      |           |
| Anledning till strykni Bortlottad                                 | ng<br>~ |      |           |
| Anledning till strykni Bortlottad                                 | ng<br>~ |      |           |
| Anledning till strykni<br>Bortlottad<br>Återbetala                | ng<br>~ |      |           |
| Anledning till strykni<br>Bortlottad<br>Återbetala                | ng<br>~ |      |           |
| Anledning till strykni<br>Bortlottad<br>Återbetala                | ng<br>~ |      |           |
| Anledning till strykni<br>Bortlottad<br>Återbetala                | ng<br>~ |      |           |
| Anledning till strykni<br>Bortlottad<br>Återbetala                | ng<br>~ |      |           |
| Anledning till strykni<br>Bortlottad<br>Återbetala                | ng<br>~ |      |           |
| Anledning till strykni<br>Bortlottad<br>Återbetala                | ng<br>~ |      |           |
| Anledning till strykni Bortlottad Återbetala Kommentar till beslu | ng<br>~ |      |           |

## Kapitel 5. - Grenspecifika delar

### Bruksprov-Lägga in flera domarpar.

Tänk på att lägga in domare för varje klass. Det går även att lägga till flera domarpar i samma gren och klass och även flera tävlingsledare. Det går även att lägga till ytterligare domarpar i samband med att man skriver ut protokollen. Välj Registrera ekipage och då visas vilka domare som är förvalda. Om man behöver ytterligare domare kan man då lägga till dessa genom att kryssa i rutan Använd fler domarpar. Sedan väljer man domarpar.

För att kunna lägga in flera domarpar måste dessa vara inmatade under Domare och Funktionärer. Därefter kan man välja sina domarpar under Registrera resultat. Kom ihåg att spara ändringar.

### Ett domarlag.

| Spår elitklass    |                    |                        |
|-------------------|--------------------|------------------------|
| Ange ekipage      |                    |                        |
|                   |                    |                        |
| Domare 1          | Domare 2           |                        |
| Catrin Englund    | Lennart Larsson    | Använd Fler Domarpar   |
| Domarpar          |                    | Använd Fler Domarpar 🗹 |
| Domare 1 Domare 2 |                    |                        |
| · · · ·           | Lägg till domarpar |                        |
|                   | Ångra Ändring      | ar                     |
|                   | Spara Ändring      | ar                     |

## Två domarlag

| Domarpar                                |                               |                    |
|-----------------------------------------|-------------------------------|--------------------|
| Domare 1<br>Mikael Svensson 🗸           | Domare 2<br>Ulrika Holmberg ∽ | Lägg till domarpar |
| Domarpar<br>Mikael Svensson, Ulrika Hol | mbera X                       |                    |
| Domare 1                                | Domare 2                      |                    |
| Catrin Englund 🗸                        | Lennart Larsson 🗸             | Lägg till domarpar |

Protokoll för varje domare kommer att skrivas ut. Efter inmatning av resultat kommer alla domares betyg synas på ett protokoll där snittet visas. Detta för att spara lite på papper.

### **Prioritering Bruks**

I bruksproven ser prioriteringsreglerna lite olika ut. Det finns beskrivet väldigt tydligt men i **appellklass upp till högre klass** för lokalklubb är det några faktorer som styr.

Medlem som tävlar för arrangerande klubb men ej har tävlat i klassen tidigare har högst prioritet.

Sedan kommer medlem som tävlar för arrangerande klubb och har gjort tidigare starter men ej uppflyttad

Därefter kommer deltagare som ej tävlar för arrangerande klubb och som ej startat i klassen tidigare.

För elitklass gäller ytterligare andra regler och där föraren som tävlar för arrangerande klubb inte gynnas utan här avgör slumpen och hur många gånger man blivit bortlottad eller rättare sagt hur många gånger man har startat under en 9-månaders period.

För mer info gå in på länken nedan och välj Anvisningar för prioritering vid överanmälan.

Regler bruksprov - Svenska Brukshundklubben

#### Specialsök- Prioritering.

När anmälningstiden gått ut stängs provet automatiskt och då är det dags att prioritera. Kontrollera så att alla anmälda deltagare har en grön bock efter sitt namn. Ett rött kryss betyder att betalning av startavgift inte är registrerad och den kommer inte med vid prioriteringen. Se avsnittet om betalningar.

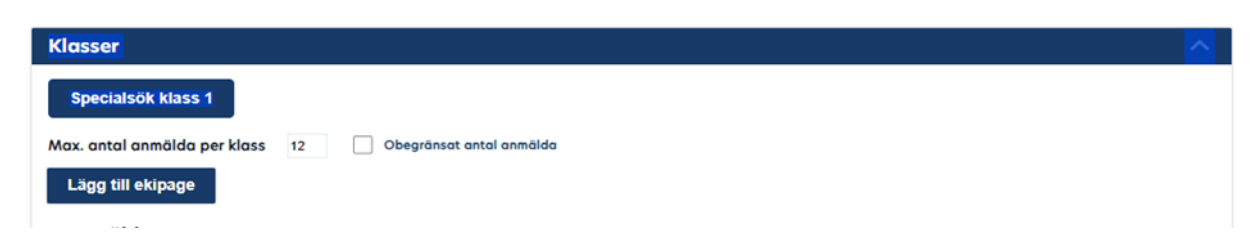

Kom ihåg att ange max antal deltagare för aktuell klass. Välj Prioritera. Därefter kan man vid behov välja ut max tre ekipage som tävlar för arrangerande klubb och som varit aktiv funktionär vid andra prov eller tävlingar. De som kan prioriteras är markerade med ljusgrått. Markera dessa och välj därefter Prioritera. Se filmsnutt nedan.

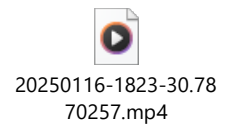

När prioriteringen är klar, spara startlistan. Den går även att skriva ut.

Vid återbud, markera ekipaget och välj därefter Stryk ekipage. Det ekipage som står på tur i reservlistan hoppar upp per automatik. Glöm inte att meddela den reserv som kom med.

Ett tips: innan du prioriterar kopiera anmälningslistan och klistra in i ett word-dokument så att du kan kopiera deltagares mailadresser ifall du behöver kontakta deltagarna via mail.

Lägga till gömmor och maxtid på prov i Specialsök.

| Specialsök klass 1 | pecialsök klass 2 |                               |                     |   |
|--------------------|-------------------|-------------------------------|---------------------|---|
| Ange ekipage       |                   |                               |                     | ~ |
| Domare<br>-        | Proviedare<br>-   | Maxtid (hh:mm:ss)<br>00:00:00 | Antal Gömmor<br>0 ~ |   |
|                    | Tillba            | ıka till tävlingsidan         |                     |   |

Nu är domare och provledare inlagda. Nu är det bara maxtid och antal gömmor kvar att lägga in.

| Ange ekipage |               |                       |                   |              |   |
|--------------|---------------|-----------------------|-------------------|--------------|---|
|              |               |                       |                   |              | ~ |
|              |               |                       |                   |              |   |
|              | Domare        | Provledare            | Maxtid (hh:mm:ss) | Antal Gömmor |   |
|              | Madelene Lind | Maria Gabrielsson     | 00:00:00          | 0 ~          |   |
|              |               |                       |                   |              |   |
|              |               |                       |                   |              |   |
|              |               | l liibaka tili taviin | gsiaan            |              |   |

När domaren och provledare bestämt antal gömmor matar du in antalet i rutan för Antal Gömmor. Om du inte matar in antal kommer det inte att komma upp rader för gömmor på protokollen. Ett tips är att sätta ett estimerat antal gömmor, kanske 7-12, så får ni flera rader och det är inte så ofta som man väljer att ha så många gömmor. Kontrollera att namn på domare och provledare stämmer. Ange även provets maxtid. Innan man registrerar provresultaten kan man döpa varje gömma. Uppgifter om domare, PL, antal gömmor och gömmornas "namn" och totaltiden behöver bara matas in en gång för ett prov.

Därefter kan protokollen skrivas ut. Välj Skapa tomma protokoll.

|         | Domare        | Proviedare        | Maxtid (hh:mm:ss) | Antal Gömmor |
|---------|---------------|-------------------|-------------------|--------------|
|         | Madelene Lind | Maria Gabrielsson | 00:15:00          | 6 ~          |
| Gömma 1 | Namn          |                   |                   | Kongstorlek  |
| Gömma 2 | Namn          |                   |                   | Kongstorlek  |
| Gömma 3 | Namn          |                   |                   | Kongstorlek  |
| Gömma 4 | Namn          |                   |                   | Kongstorlek  |
| Gömma 5 | Namn          |                   |                   | Kongstorlek  |
| Gömma 6 | Nomn          |                   |                   | Kongstorlek  |

Fyll i maxtid och antal gömmor. Då kommer det även bli rätt på domarprotokollen. Det korrekta antalet gömmor korrigerar man innan man matar in resultaten.

### Registrera resultaten specialsök

Mata in resultaten för samtliga deltagare. Om inmatning görs löpande under provets gång är det väldigt viktigt att bara spara preliminärt, annars visar resultaten publikt.

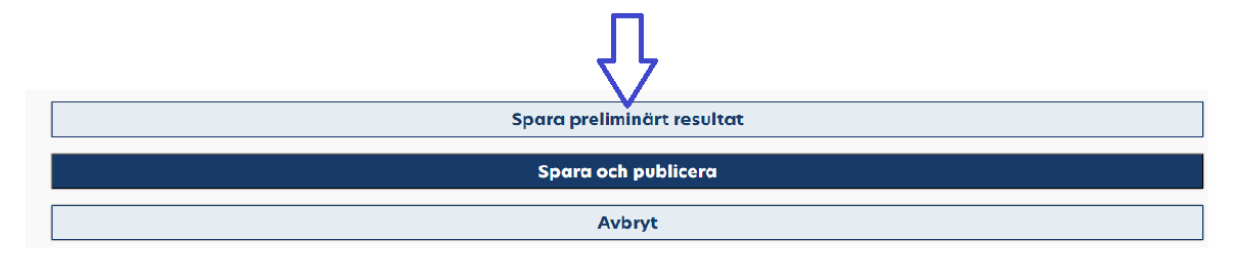

När provet är slut och protesttiden gått ut (30 minuter efter sista ekipaget är kart) är det dags att Spara och publicera. För att resultaten ska publiceras måste du spara om alla ekipage ett i taget genom att trycka på Spara och publicera. När resultaten är korrekta ska provet Verifieras. För att få fram knappen Verifiera måste man backa ett steg för att sedan återigen välja Registrera resultat. Då kommer du se Verifiera resultat.

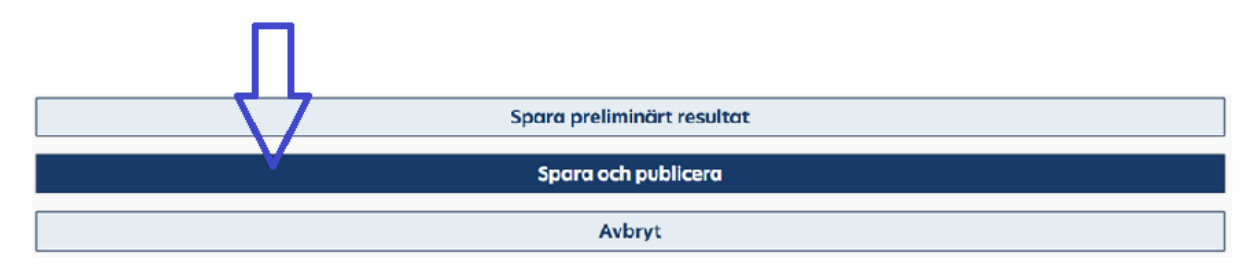

#### MH och MT

Innan ni som arrangör verifierar genomförda MH och MT är det några saker som man behöver kontrollera:

- 1. Gå igenom hela provet och kontrollera att samtliga funktionärer är inlagda. Det är att föredra att välja Specifika funktionärer i stället för Generella funktionärer.
- 2. Att resultatet är godkänt/ej godkänt/avbrutet
- 3. Att samtliga kriterier är ifyllda på protokollet (om testet inte avbröts)
- 4. Att bannummer anges
- 5. Att hundens chipnummer är kontrollerats mot SKK

När man ansöker om MH eller MT

Innan man fyller i ansökan om MH eller MT är det lämpligt att ta fram bannummer i förväg då denna specifika information måste anges i ansökan.

#### MH

| •                                     |             |                 |  |  |
|---------------------------------------|-------------|-----------------|--|--|
| ren *                                 |             |                 |  |  |
| Mentalbeskrivning (MH)                | ~           |                 |  |  |
| Mentalbeskrivning (MH) 🗙              |             |                 |  |  |
| ʻillagda grenar                       |             |                 |  |  |
| Mentalbeskrivning (N                  | (H)         |                 |  |  |
| (lass *                               |             |                 |  |  |
| Mentalbeskrivning (MH)                | ~           |                 |  |  |
| Ange kategori (frivilligt)            | ~           | Lägg till klass |  |  |
| 'illagda klasser:                     |             |                 |  |  |
| x. beskrivande text för att ange anta | l anmälda p | er klass        |  |  |
|                                       |             |                 |  |  |
|                                       |             |                 |  |  |
|                                       |             |                 |  |  |
|                                       |             |                 |  |  |

| 1T                                                                 |                     |      |  |
|--------------------------------------------------------------------|---------------------|------|--|
| Gren *                                                             |                     |      |  |
| Ange                                                               | ✔ Lögg till g       |      |  |
| Mentaltest (MT) 🗙                                                  |                     |      |  |
| fillagda grenar                                                    |                     |      |  |
| Mentaltest (MT)                                                    |                     |      |  |
| Klass *                                                            |                     |      |  |
| Ange klass                                                         | ~                   |      |  |
| Ange kategori (frivilligt)                                         | ✓ Lägg till k       | lass |  |
| f <b>illogda klasser:</b><br>x. beskrivande text för att ange anta | l anmälda per klass |      |  |
| м                                                                  | entaltest (MT)      |      |  |
|                                                                    |                     |      |  |
| Bana                                                               |                     |      |  |
|                                                                    |                     |      |  |

I övrigt är det samma procedur som i övriga grenar förutom att det inte finns någon klass att ange utan där väljer man Mentalbeskrivning eller Mentaltest. Listorna över bannummer finns under respektive gren under Avel och Hälsa på hemsidan.

| /avel-halsa/funktionar-avel-o-halsa/funktionar-mh/arrangor-mh/ |
|----------------------------------------------------------------|
|                                                                |
|                                                                |
| nktionär - dokument                                            |
| Regler återauktorisation Mentalfunktionär                      |
| Tjanstgoringsintyg MH & MT                                     |
| spensansökan - dokument<br>Ansökan dispens                     |
| annummer<br>B Bannummer 20241024                               |
|                                                                |

Gå in på SBK´s webbsida under Avel och Hälsa för att kontrollera aktuella bannummer vad gäller MH och MT. Det finns fasta banor men även tillfälliga banor. De ligger i olika nummerserier.

- 100-499 MH fasta banor
- 500-599 MH tillfälliga banor
- 600-899 MT fasta banor
- 900-999 MT tillfälliga banor

När man fyllt i all information i ansökan blir den godkänd per automatik och finns att se under kommande prov/tävlingar. I detta läge är det bra att lägga in beskrivare/domare och övriga auktoriserade funktionärer under Domare och Funktionärer.

## Kapitel 6. – Ekonomi

Om man väljer att använda Stripe går det mesta per automatik, så även återbetalningar till reserver eller vid återbud av startplats.

Men om man låter tävlande använda alternativen giro eller Swish gäller följande: Anmälan är markerad med ett rött kryss och arrangören måste manuellt **Markera anmälan som betald.** Detta görs efter att betalningen har inkommit till klubben. Det är viktigt att ha koll på dessa betalningar ifall de ska återbetalas för det går inte att göra via Stripe utan får återbetalas på samma sätt som de betalads, via giro eller Swish. Anmälan blir synlig först när den är markerad som betald och kommer då även med i eventuell lottning och prioritering.

När man går in under fliken Ekonomi står det på dessa anmälningar Betalning pågår eller anmälan pågår.

Hos den tävlande ser det ut som om anmälan inte är gjord och den är även osynlig på den publika sidan.

Ekonomifunktionen ger två flikar. Den ena är att kontrollera betalningar för ekipage och det finns fyra undergrupper; Betalda, Obetalda, Återbetalade samt klassbyten Om en start har ett rött kryss i slutet på raden så indikerar det att anmälan inte är fullständig och då troligtvis p.g.a. att betalningen gjorts på annat sätt än via Stripe. Då behöver arrangören markera betalningen manuellt vilket även gjordes i det gamla systemet. Varje anmälning har ett anmälnings-ID vilket syns längst fram på raden för starten. På ekonomisidan så skriver man in det ID-numret alternativt hundens namn eller annat sökkriterie. När den starten dyker upp under Obetalda så finns en kryssruta till häger om starten och om man klickar i den så kan man markera starten som manuellt betalad. Detta under förutsättningen att man har kontrollerat det på klubbens giro eller Swish. När tävlingen är genomförd och verifierad och kansliet har arkiverat tävlingen så finns ekonomisk information.

| Sm SM                            | ENSKA                  | 4. X2        |                      |                              |                                          |                            | Utbilde                         | ing & ektivitet Prov & tövlin | g Avel & holiso Tjónstehur | d On ess  | Sõk Q. Mina sidar 🕿 Bi | i median yi |
|----------------------------------|------------------------|--------------|----------------------|------------------------------|------------------------------------------|----------------------------|---------------------------------|-------------------------------|----------------------------|-----------|------------------------|-------------|
|                                  | UKSHUNDKLUBBL)         |              |                      |                              |                                          |                            |                                 |                               |                            |           |                        |             |
| Medlem                           | ÷                      |              |                      |                              |                                          |                            |                                 |                               |                            |           |                        |             |
| SBK Toyling                      | ~                      |              |                      |                              |                                          |                            |                                 |                               |                            |           |                        |             |
| Mina starter                     |                        |              |                      |                              |                                          |                            |                                 |                               |                            |           |                        |             |
| Mino hundor<br>Mino combining    | par B                  |              |                      |                              | Ekonomi                                  |                            |                                 |                               |                            |           |                        |             |
| betalningar<br>Min tävlingsprof  | 8                      |              |                      |                              |                                          |                            |                                 |                               |                            |           |                        |             |
| Support tävland                  | 49 A                   |              |                      |                              |                                          |                            |                                 |                               |                            |           |                        |             |
| Support Legge                    | in<br>n till täyling   |              |                      |                              |                                          |                            |                                 |                               |                            |           |                        |             |
| Support Mino at                  | torter                 |              |                      |                              | Nya och gamla SBK tävli                  | ng är stängt 6-7 m         | ars. Under de närmsta dag       | garna kan det även vo         | ara                        |           |                        |             |
| Support Mina h<br>Support Mina a | undar<br>unmälningar 8 |              |                      |                              | driftstörningar på hemsi                 | dan.                       |                                 |                               |                            |           |                        |             |
| Support Min tav                  | Storquarte             |              |                      |                              | Startsida / Mino sider / SBK Tavling / k | Hontero prov/tovlingor / 8 | incoa                           |                               |                            |           |                        |             |
| Hostera prov/ti                  | ävlinger A             |              |                      |                              |                                          |                            |                                 |                               |                            |           |                        |             |
| Prev & tävlinger                 |                        |              |                      | Ro                           | talningar                                |                            |                                 | Drov 8                        | Täulingar                  |           |                        |             |
| Support emange                   | igs<br>antrawing       |              |                      | - Oversikt för betalda, ej l | betalda, återbetalningar och klassl      | byten                      |                                 | - Ekono                       | amisk översikt             |           |                        |             |
| Min arrangérsp                   | Flore                  |              |                      |                              |                                          |                            | 1                               |                               |                            |           |                        |             |
|                                  |                        |              |                      |                              |                                          |                            |                                 |                               | Datumintervall             |           |                        |             |
| Logga ut [+                      |                        |              | <u> </u>             |                              |                                          |                            |                                 |                               | 2020-02-06                 | 2024-03-0 |                        |             |
|                                  |                        |              | Betelda              |                              |                                          |                            |                                 |                               |                            |           |                        |             |
|                                  |                        |              | becalda              |                              |                                          |                            |                                 | Deporters cand                | Shrie ut.                  | Anartse   | tala                   |             |
|                                  |                        |              | Datum                | Gran/Kövling                 | Klass / gren                             | Forume                     | Hund                            | Batolningsreferens            | Belopp Status              | Mari      | **                     |             |
|                                  |                        | м            | 14346 2004-02        | 66 Officiell rollylydrod     | Bullylished assessed                     | Jons Himmel                | Atengofiuli Abrokodo Bra        | 972648                        | eco.co SEX Betaid e        | arvelt    | 0                      |             |
|                                  |                        | 14           | <b>14367</b> 2024-02 | 06 Officiel rallytydrol      | d Rullphyloid evenemal                   | Joro Himmal                | Atengofiul Abrokodo Bra         | 972648                        | 400.00 SEX Betaid #        | anveit    |                        |             |
|                                  |                        | 14           | 14372 2024-02        | 06 Officiell ratiotydros     | d Robyladnad furtalltring                | Maria Gustafasor           | Oldsouts Heaters Conch A Great  | e 972451                      | abb.co.stx Benuid e        | orvelt    |                        |             |
|                                  |                        | 14           | 14364 2034-03        | 64 Sydvatabiling In          | anihak karihad Starikikaa                | Frida Akerstehm            | Eventides U/y Of Eden           | 972646                        | 125.00 SEX Benald o        | tine      |                        |             |
|                                  |                        | 14           | 14373 2034 02        | 06 Officiel Helytydrae       | E Rollylubred familitrong                | Maria Custafsson           | Oldsmith Heiliers Canth A Dress | - 972651                      | ACC OC SEX Bassed of       | gruelt    |                        |             |
|                                  |                        |              | 4177 2024-02         | Di Official taulorg          | Lateral Sorthan                          | Sofia Thoreil              | The lock threak it Zallo        | 973453                        | NOLOO SEX Betallo          | tine .    |                        |             |
|                                  |                        |              |                      | e                            |                                          |                            |                                 |                               |                            |           |                        | TAG         |
|                                  |                        |              |                      |                              |                                          |                            |                                 |                               |                            |           |                        |             |
|                                  |                        | otalningar   |                      |                              | Drov                                     |                            | agar                            |                               | Exco                       | Irapr     | ort                    |             |
| - Över                           | rsikt för het          |              | etalningar           | och                          | PION                                     |                            | iligai                          |                               | EXCE                       |           |                        |             |
| - 0161                           | Isike for bee          | klasshyten   | etuningur            |                              |                                          | Ekonomisk overs            | ike                             |                               | экарс                      | excertop  |                        |             |
|                                  |                        |              |                      |                              |                                          |                            |                                 |                               | Datumintervall             |           |                        |             |
| O som                            | marmingel              |              |                      |                              |                                          |                            |                                 |                               | 2024-04-01                 |           | 2025-01-10             |             |
| ~ 30m                            | inaninger              |              |                      |                              |                                          |                            |                                 |                               |                            |           | 1010 01 10             |             |
|                                  |                        |              |                      |                              |                                          |                            |                                 |                               |                            |           |                        |             |
| Beto                             | alda                   |              |                      |                              |                                          |                            |                                 |                               |                            |           |                        |             |
|                                  |                        |              |                      |                              |                                          |                            |                                 | Exportera excel               | Skriv u                    | t -       | Återbetala             |             |
| Id                               | Datum                  | Gren/tävling |                      | Klass / gren                 | Förare                                   | Hund                       |                                 | Betalningsreferens            | Belopp                     | Status    | Markera                |             |
| 1687319                          | 2024-07-12             | Sommarmingel |                      | Specialsök klass 2           | Thomas Wiehen                            | Molle                      | krafts Lfixa                    | 1013013                       | 500.00 SEK                 | Betald or | line                   |             |
| 1687659                          | 2024-07-13             | Sommarmingel |                      | Specialsök klass 2           | Cecilia Ersenius                         | Ullhe                      | dens Epa                        | 1013329                       | 500.00 SEK                 | Betald or | line                   |             |
| 1687314                          | 2024-07-12             | Sommarmingel |                      | Specialsök klass 2           | Susanne Andersson                        | Grace                      | hunters Tideś Foxy Cayenne      | 1013011                       | 500.00 SEK                 | Betald or | line                   |             |
| 1687882                          | 2024-07-14             | Sommarmingel |                      | Specialsök klass 2           | Annette Stähl                            | Black                      | neckś Dąarizma                  | 1013528                       | 500.00 SEK                 | Betald or | line                   |             |
| 1688198                          | 2024-07-15             | Sommarmingel |                      | Specialsök klass 2           | Lena Grafsund                            | Vassi                      | uggens Trollfjord               | 1013833                       | 500.00 SEK                 | Betald or | line                   |             |
| 1688199                          | 2024-07-15             | Sommarminael |                      | Specialsök klass 2           | Anna Wiström Lindber                     | g Vinte                    | ruddens Soyas Oden              | 1013834                       | 500.00 SEK                 | Betald or | line                   |             |

När tävlingen är avslutad, arkiverad och överförd till SKK kan man se den ekonomiska översikten över tävlingen under fliken Prov & Tävlingar. Man får info om hur många betalningar som är gjorda via Stripe och om det finns manuellt betalda tävlingar men även belopp för administration och hur mycket klubben får. Det som inte är med här är den del som SKK tar i stambokföringsavgift som faktureras via SBK ´s kansli då SKK fakturerar SBK. Genom att fylla i krysset längst ut till höger kan man skriva ut informationen eller exportera till Excel. I denna sammanfattning får man följande information:

**Deltagares namn** 

**Deltagarens mailadress** 

Om ekipaget kom till start

Inbetald startavgift via Stripe Inbetald startavgift till klubben direkt Datum för betalning Återbetalning (belopp) Datum för återbetalning Administrationsavgift Stambokföringsavgift Netto till arrangör

Det blir alltså lätt att ha kontroll över klubbens tävlingsekonomi genom dessa funktioner.

Att tänka på är att vid strykning utan återbetalning kommer administrationsavgiften att dras. Vid strykning med återbetalning dras ingen administrationsavgift.

## Kapitel 7 - Övriga tips.

### Kontrollera skyddslicenser

Framför varje förares namn finns ett litet i (som står för information). OM man klickar på i:et kommer medlemsnummer fram och om personen ifråga ha skyddslicens. Denna licens behöver man ha för att start i bruksprovens skyddshundsgrupp, IGP och Mondioring. På sikt finns förhoppning om att även den tävlandes mobilnummer och mailadress kommer att finnas där.

|   | Utor Information medlemsnummer: ************************************ |                               |                                    |                             |                                                |                                | ~         |
|---|----------------------------------------------------------------------|-------------------------------|------------------------------------|-----------------------------|------------------------------------------------|--------------------------------|-----------|
|   |                                                                      |                               |                                    | Stč                         | ing                                            |                                |           |
|   | Backa L<br>Stortlis<br>Spara stai                                    | ottning<br>sta<br>rtlista     | Lägg ti<br>Visa alla               | ll ekipage<br>Stryk ekipage | Flytta Ekipage                                 | Skriv ut / PDF                 |           |
|   | Start                                                                | Hund                          |                                    | Mankhöjd                    | Förare                                         | Klubb                          | Godkänd f |
|   | 1 0                                                                  | Brindle A<br>Hollands         | <b>illra</b><br>ie herdershond kor | 59em                        | Pernilla Bergström<br>pernilla_bergstrom@hotma | il.com Batkyrka Brukshundklubb |           |
| - | 20                                                                   | B <b>arvator</b><br>Tysk scho | pś Nyx<br>äferhund                 | 0 cm                        | Lennart Larsson<br>lennart.wilse@outlock.com   | Botkyrko Brukshundklubb        |           |

#### Sök funktionär

Under Rapportverktyget kan du genom att skriva in en funktionärs medlemsnummer eller namn får du tillgång till personens mailadress. Om du söker på namn finns risken att det kommer upp flera funktionärer.

| taktinformation<br>fter funktionär med medlemsnummer eller namn<br>1267   |                                    |
|---------------------------------------------------------------------------|------------------------------------|
| emsnummer                                                                 | Namn                               |
| 7                                                                         | Maria Gabrielsson                  |
|                                                                           |                                    |
|                                                                           |                                    |
|                                                                           |                                    |
| Administrera tävling                                                      |                                    |
| Bruks                                                                     | O Ännu ej öppnad                   |
| Arrangör<br>Botkyrka Brukshundklubb<br>Botkyrka Brukshundklubbs webbplats | Datum<br>22 sep. 2024              |
| <sup>Plats</sup><br>BBK<br>Utomhus                                        | Sista anmälningsdag<br>1 sep. 2024 |
| Inbjudan                                                                  | PM                                 |
| Klasser                                                                   | ^                                  |
| Skydd lägre klass A Skydd hög                                             | gre klass A Skydd elitklass A      |
| Max. antal anmälda per klass                                              | ~                                  |
| Anmälda                                                                   |                                    |
| Anmälan stängd Öppna anmälan                                              |                                    |
| Stryk ekipage Prioritera S                                                | Skriv ut / PDF                     |
| ID Hund Ras Mankhöjd Förare                                               | Klubb Godkänd för start Markera    |
| Startlista och prioritering                                               | ~                                  |
| Moment                                                                    | ~                                  |

Tillvägagångssättet är detsamma oavsett gren men varje gren har unika delar som måste administreras. Se bilder nedan från lite olika grenar.

### För att öppna/stänga tävling tryck på Klasser

Tävlingen kommer automatiskt att stängas tre veckor före tävlingsdagen. Om du vill ta emot efteranmälningar måste du öppna tävlingen manuellt. Du måste också stänga den manuellt. Man både öppnar och stänger tävlingen klassvis om det är flera klasser i en tävling. Välj klasser, därefter den klass du vill öppna eller stänga och då kommer knappen Öppna anmälan eller Stäng anmälan fram. Tryck på den och vänta lite, så kommer den öppna eller stänga tävlingen.

| Klasser                                  |                                                                                          |          |                  |               |           |                   | ^              |
|------------------------------------------|------------------------------------------------------------------------------------------|----------|------------------|---------------|-----------|-------------------|----------------|
| Specialsö                                | Specialsök klass 1 A Specialsök klass 1 B                                                |          |                  |               |           |                   |                |
| Max. antal ar<br>Lägg till el<br>Anmälda | Max. antal anmälda per klass     12     Obegränsat antal anmälda       Lägg till ekipage |          |                  |               |           |                   |                |
| 🔴 Anmälan                                | stängd Öppna anmälan                                                                     |          | Redigera Ekipage | Stryk ekipage | Visa alla | Prioritera        | Skriv ut / PDF |
| ID                                       | Hund                                                                                     | Mankhöjd | Förare           | Klubb         |           | Godkänd för start | Markera        |
|                                          | - W Cil D H-                                                                             |          | 100              |               |           |                   | _              |

| Bruks               Óppen fór annel           Arrangór             Bartkyrka Brukshundklubb             22 sep. 2024               22 sep. 2024          Betkyrka Brukshundklubb             22 sep. 2024               22 sep. 2024          Betkyrka Brukshundklubb             22 sep. 2024               Bruks          Bitk               Stata annöhingsdag          BK               Stata annöhingsdag          Inbjudan               PM          Klasser            Max. antal annälda m                     Gopen för annäl                   Startge klass A          Startilsta och prioritering               Moment                 Domare och Funktionärer               Yoponrer                                                                                                    | Administrera tävling                                                      |                                    |                   |
|----------------------------------------------------------------------------------------------------|---------------------------------------------------------------------------|------------------------------------|-------------------|
| Arangaf<br>Betryrka Brukshundklubb 22 sep. 2024<br>Betryrka Brukshundklubb vebbplats<br>Pias Styke Brukshundklubb vebbplats<br>Pias State annabingadag<br>BK 1 sep. 2024<br>Tinbjudan PM<br>Klasser<br>Skydd Hagre Klass A Skydd högre klass A Skydd eitiklass A<br>Max. ontal annabida per klass 6<br>Annabida<br>© Oppen för annalon Stång annalan Stryk ekigage Prioritera Skriv u./ PDF<br>10 Hund Ros Manthojd Forere Klubb Codiand för stort Markere<br>Startlista och prioritering V<br>Moment V<br>Domare och Funktionärer                                                                                                    | Bruks                                                                     | ۲                                  | Öppen för anmälan |
| Pers Bisk State annohmingshing<br>BK 1 sep. 2024<br>Inbjudan PM<br>Klasser<br>Skydd Isgre klass A Skydd högre klass A Skydd eilddass A<br>Max antal onnälda per klass G A Skydd högre klass A Skydd eilddass A<br>Annälda<br>© Oppen för annälan Stang annallan Stryk ekipsge Prioritera Skriv ur / PDP<br>10 Hund Ros Manthäjd Forure Klubb Godiand för stort Markero<br>Startlista och prioritering V<br>Moment V<br>Domare och Funktionärer                                                                                                    | Arrangör<br>Botkyrka Brukshundklubb<br>Botkyrka Brukshundklubbs webbplats | Datum<br>22 sep. 2024              |                   |
| Inbjudan     PM       Klasser     Skydd lägre klass A     Skydd elithlass A       Skydd lägre klass A     Skydd elithlass A     Amolida       Anmolida     Gopen för anmölan     Stryk ekijage     Prioritera       Skrift klass A     Skrift klass A     Skrift klass A       Ø Open för anmölan     Stryk ekijage     Prioritera       Skrift klass A     Skrift klass A     Markero       D     Hund     Ras     Markero       Startista och prioritering     V       Moment     V       Domare och Funktionärer     V       Sponsorer     V                                                                                                    | Plots<br>BBK<br>Utomhus                                                   | Sista anmälningsdag<br>1 sep. 2024 |                   |
| Klasser     Skydd Högre klass A     Skydd eiitklass A       Max. antai anmälda per klass     B     Anmälda <ul> <li>Oppen för anmälda</li> <li>Oppen för anmälda</li> <li>Hund</li> <li>Res</li> <li>Manthäjd</li> <li>Ferere</li> <li>Kubb</li> <li>Gedland för start</li> <li>Markero</li> <li>Startista och prioritering</li> <li>Moment</li> <li>Domare och Funktionärer</li> <li>Sponsorer</li> <li>Sponsorer</li> </ul>                                                                                                    | Inbjudan                                                                  | PM                                 |                   |
| Skydd Ibgre klass A     Skydd högre klass A     Skydd leitklass A       Max antal anmälda perklass B         Anmälda         Ø     Öppen för anmälan     Stryk skipsge       Prioritera     Skriv ut / PDP       ID     Hund     Res       Manthöjd     Ferere     Kubb       Cediand för start     Markero       Startilsta och prioritering        Moment        Domare och Funktionärer        Sponsorer                                                                                                    | Klasser                                                                   |                                    | ^                 |
| Max antal annalida per klass 6<br>Anmälda  Oppen för annalian Stryk ekipage Prioritera Skriv ut / PDF  D Hund Rus Manthäjd Ferere Klubb Coddand för start Markere Startlista och prioritering Moment Domare och Funktionärer Sponsorer                                                                                                    | Skydd lägre klass A Skydd högre klass A                                   | Skydd elitklass A                  |                   |
| Anmälda<br>© Oppen för anmälan Stryk ekipage Prioritera Skriv ut / PDF<br>10 Hund Res Menkhöjd Förere Kubb Godden för stort Merkere<br>Startlista och prioritering<br>Moment<br>Domare och Funktionärer<br>Sponsorer                                                                                                    | Max. antal anmälda per klass 6                                            |                                    |                   |
| Coppen för anmälan     Stang anmälan     Stang anmälan     St | Anmälda                                                                   |                                    |                   |
| ID Hund Res Mankhold Forore Klubb Codition for stort Markers Startlista och prioritering Moment Domare och Funktionärer Sponsorer                                                                                                    | Öppen för anmälan Stäng anmälan                                           | Stryk ekipage Prioritera           | Skriv ut / PDF    |
| Startlista och prioritering<br>Moment<br>Domare och Funktionärer<br>Sponsorer<br>V                                                                                                    | ID Hund Ras Mankhöjd Före                                                 | are Klubb Godkänd för start        | Markera           |
| Moment V<br>Domare och Funktionärer V<br>Sponsorer V                                                                                                    | Startlista och prioritering                                               |                                    | ~                 |
| Domare och Funktionärer Sponsorer                                                                                                    | Moment                                                                    |                                    | ~                 |
| Sponsorer V                                                                                                    | Domare och Funktionärer                                                   |                                    | ~                 |
|                                                                                                    | Sponsorer                                                                 |                                    | ~                 |
| Avbryt                                                                                                    |                                                                           | Avbryt                             |                   |

| Status            | ~ |
|-------------------|---|
| Status            |   |
| Öppen för anmälan |   |
| Ännu ej öppnad    |   |
| Anmälan stängd    |   |

När anmälningstiden är slut, provet är stängt och lottning är gjord kan du skriva ut protokoll för varje deltagare och domare.

Kom ihåg att ange antal deltagare eller obegränsat antal deltagare innan du lottar/prioriterar.

Tips vad gäller mailadresser till ekipage.

Innan du lottar är det bra att kopiera alla anmälda och spara i ett separat dokument så att du efter lottning kan kopiera mailadresser ifall du behöver kontakta något av ekipagen. Det går inte att kopiera mailadressen när du har lottat utan då går det bara att skriva av den, vilket ibland blir knas då det är svårt att särskilja o från a i vissa lägen.

Strykning av ekipage efter anmälan stängts.

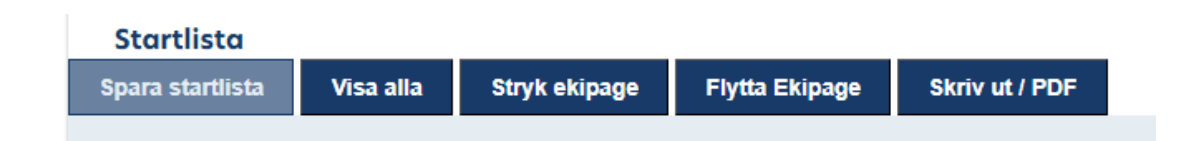

Välj anledning till strykning och kryssa i rutan Återbetala och eventuell Kommentar till beslut. Reserver har rätt att stryka sig med återbetalning. Dessutom uppmanas till generösa avbokningsregler och om det finns reserver brukar klubbar återbetala oavsett anledning. Anmälda ekipage har rätt att stryka sig med återbetalning innan provet/tävlingen stängts.

### Det valda ekipaget stryks härmed från prov/tävling

### Det valda ekipaget stryks härmed från prov/tävling

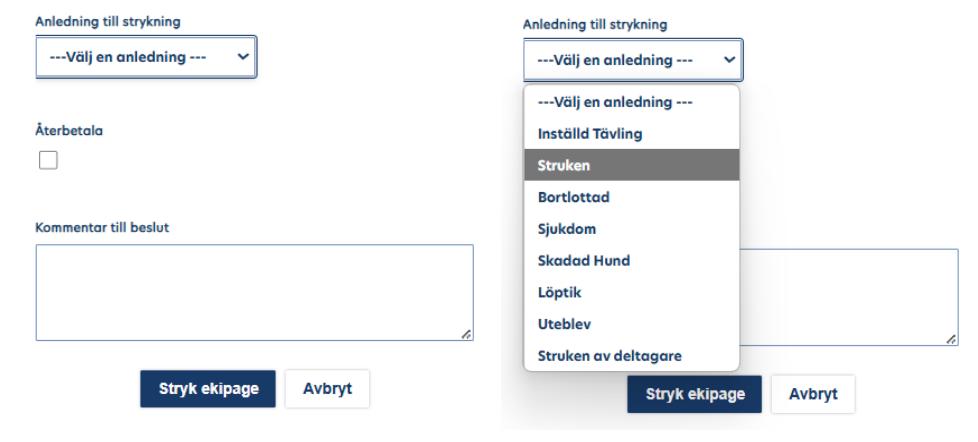

#### Distriktets tävlingsansvariga

För alla grenar utom Specialsök, MH/MT ska distrikten godkänna tävlingar och prov. Som tävlingsansvarig i distriktet går du in under Ansökningar. Där hittar du det prov och tävlingar som klubbarna inom det distrikt du administrerar ligger i väntan på godkännande. Kontrollera mot det fastställda tävlingsprogrammet som ert distrikt har kommit överens om och godkänn. Om du av någon anledning inte kan godkänna ansökan ska det motiveras och tävlingen avslås.

Ett tips är att låta ansökningarna ligga en tid (kanske 1-4 veckor) så att arrangören hinner återkalla en eventuell felaktig ansökan för korrigering eller kassering.

| Prov & tävlir                    | Prov & tävlingar                             |                                                                 |                                     |                               |         |  |  |
|----------------------------------|----------------------------------------------|-----------------------------------------------------------------|-------------------------------------|-------------------------------|---------|--|--|
| Pågående Kommande                | Avslutade Ansökninga                         | r                                                               |                                     |                               |         |  |  |
| Att godkänna                     |                                              |                                                                 |                                     |                               |         |  |  |
|                                  |                                              |                                                                 |                                     | Avslå                         | Godkänn |  |  |
| Bruks 🗸 Alla Klasser             | V Botkyrka Brukshundklubb V                  | Sortera Datum 🗸                                                 |                                     |                               |         |  |  |
| Datum prov/tävling<br>2025-09-20 | Bruks<br>Sök lägre klass<br>Rapport eliklass | Botkyrkas hösttävlingar Kapport lägre klass Rapport högre klass | Arrangör<br>Botkyrka Brukshundklubb | Ansökan skickad<br>2024-11-08 |         |  |  |

Avslå eller godkänna ansökan.

| Avslå ansökan | Vill du godkänna den här<br>ansökan? |
|---------------|--------------------------------------|
| Avsiå         | Godkänn                              |
| Avbryt        | Avbryt                               |

När du väljer alternativet Godkänn ska du få upp en kvittens som ser ut som nedan.

| Ansökan godkänd          |   |
|--------------------------|---|
| Stäng                    |   |
| Sturckiuss III Alius Dic | _ |

När ansökan är godkänd återfinns den under Kommande.

| Prov & tävlingar |          |           |             |  |  |
|------------------|----------|-----------|-------------|--|--|
| Pågående         | Kommande | Avslutade | Ansökningar |  |  |

Det är i detta läge lokalklubb eller rasklubb kan börja administrera sitt prov/tävling.

Lägga till funktionärer i Membersite

Välj Medlem och sedan Min förening. Nedan kommer en filmsnutt som hjälp. Dubbelklicka för att starta filmen.

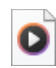

Hur man lägger till funktionärer i Membersite.mp4

När du måste hjälpa klubbens tävlande - Information på publika sidan När man går in på www.Brukshundkubben.se och välj sedan Prov & tävling och därefter SBK Tävling.

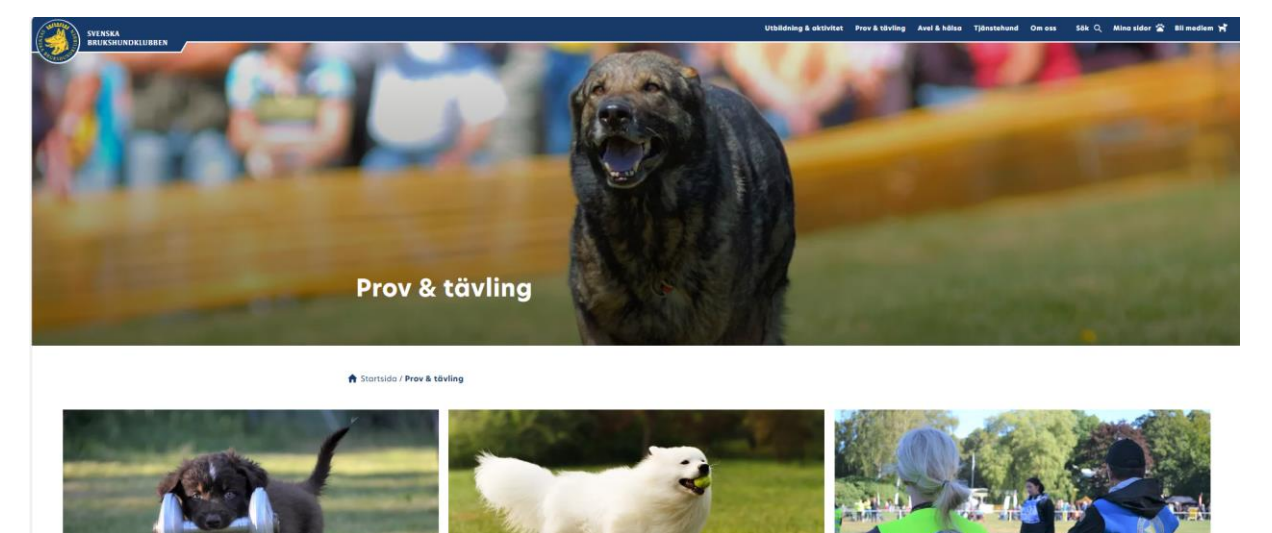

Därefter väljer man Nya SBK tävling. Se bild nedan.

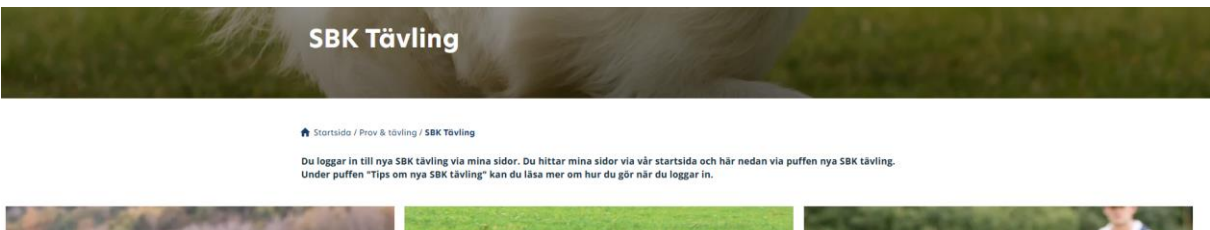

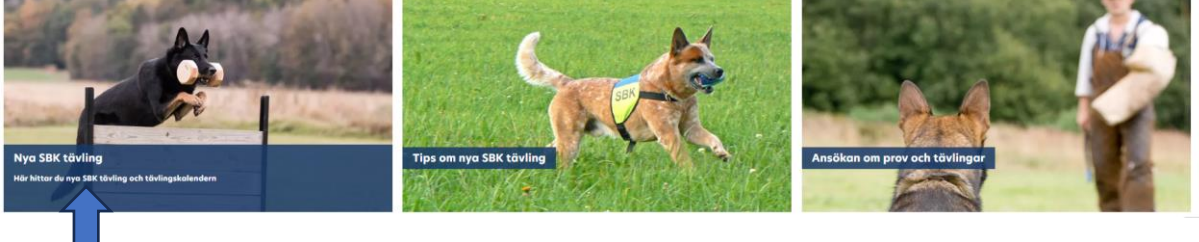

Sedan kan du välja Tävlingskalendern eller Mina sidor. Om du väljer Tävlingskalendern ser du alla inlagda tävlingar och prov. I övre delen på bilden finns bl.a. Resultat från genomförda tävlingar och prov och även listan över SM Kval. Om du i stället väljer Mina sidor loggar du in på ditt eget tävlingskonto. Där kan man välja sin tävlingsprofil och sina hundar.

Prov & tävlingar SM-kval Resultat Mina sidor 🛣 Bli medlem 🦷

#### version 3.4 2025/MG

| ya SBK tavling<br>är använder du det nya systemet                                                                                                    | 1                                                    |                | Prov & täv<br>Q<br>Din sökning på ** gav 22 trö<br>Viso: Atter Officielle | ff(ar) | Öppna för anmålan                                                             |                                                                                 |
|----------------------------------------------------------------------------------------------------|------------------------------------------------------|----------------|---------------------------------------------------------------------------|--------|-------------------------------------------------------------------------------|---------------------------------------------------------------------------------|
|                                                                                                    |                                                      |                | Specialsök                                                                | ~ [    | Arrangör                                                                      | v Kotegori v                                                                    |
| rtsida / Prov & tövling / SBK Tövling / <b>Nya SBK tövling</b>                                                                                               |                                                      |                | Kloss                                                                     | ~      | Distrikt/Rosklubb                                                             | v Stotus v                                                                      |
| skt 2024                                                                                                    |                                                      |                | 2024-11-29                                                                | ۵      | 2025-03-01                                                                    | 3 Sök                                                                           |
| rska Brukshundklubben                                                                                                    |                                                      |                | Broks X Specialsók X                                                      |        |                                                                               |                                                                                 |
| A PROPERTY AND AND AND AND AND AND AND AND AND AND                                                                                                    | ·····································                | 3024<br>30 nov | Specialsök<br>Specialisk tilset 1                                         |        | Sundsvall 241130, Specialsök kl.1                                             | ֎ Sundsvolls Brukshundklubb<br>B Avval senest 2024-11-09                        |
| A PARA ANA                                                                                                    |                                                      | 2024<br>30 nov | Specialsök                                                                |        |                                                                               | <ul> <li>Östhommer Brukshundklubb</li> <li>B Anmöl senast 2024-11-09</li> </ul> |
|                                                                                                    | STAK -                                               | 2024<br>1 dec  | Bruks<br>Solr assertives                                                  |        | Appell sph (end. Stripe) Simrishan                                            | mn @ Sinvishomns Brykshundiklubb<br>B Anval senest 2024-11-10                   |
| the second second second second second second second second second second second second second second second se                                              |                                                      | 2024<br>1 dec  | Specialsök                                                                |        | Adventsprov                                                                   | <ul> <li>Botkyrka Brukshundidubb</li> <li>R Annel senast 2024-11-10</li> </ul>  |
| Tävlingskalendern                                                                                                    | Mina sidor                                           | 2024<br>1 dec  | Specialsök                                                                |        | TBK Specialsök klass 1                                                        | <ul> <li>Torsós Brukshundikubb</li> <li>B Annal senast 2024-11-10</li> </ul>    |
|                                                                                                    |                                                      |                |                                                                           |        |                                                                               |                                                                                 |
| Bruks (officiell)<br>Arrangör<br>Botkyrka Brukshundklubb<br>Klubbens webbplats<br>Plats<br>Botkyrka Brukshundklubb                                           | Tövlingsledare<br>-<br>Tövlingssekreterare<br>-      |                |                                                                           |        | Oppe Datum 10 apr. 2024 11 apr. 2024 Sista anmölningse 21 mars 2024           | en för anmälan<br>dog                                                           |
| Bruks (officiell)<br>Arrangör<br>Botkyrka Brukshundklubb<br>Klubbens webbplats<br>Plats<br>Botkyrka Brukshundklubb                                           | Tävlingsledare<br>-<br>Tävlingssekreterare<br>-      |                |                                                                           |        | Öppe Dotum 10 apr. 2024 11 apr. 2024 Sista anmälningss 21 mars 2024           | en för anmälan<br>dog                                                           |
| Bruks (officiell)<br>Arrangör<br>Botkyrka Brukshundklubb<br>Klubbens webbplats<br>Piats<br>Botkyrka Brukshundklubb<br>Kontakt                                | Tävlingsledare<br>-<br>Tävlingssekreterare<br>-<br>→ |                |                                                                           |        | Oppe Dotum 10 apr. 2024 11 apr. 2024 Siste anneilnings 21 mars 2024           | en för anmälan<br>dog                                                           |
| Bruks (officiell)<br>Arrangör<br>Botkyrka Brukshundklubb<br>Klubbens webbplats<br>Piots<br>Botkyrka Brukshundklubb<br>Kontakt<br>Klasser<br>Spår appellklass | Tävlingsledare<br>Tävlingssekreterare<br>→           |                |                                                                           | VIS    | Oppe Dotum 10 apr. 2024 11 apr. 2024 Sista anmeliningse 21 mars 2024 AANMÄLDA | en för anmälan<br>dog<br>Till anmälan →                                         |

| <b>Specialsök (offic</b><br>Specialsök test 4                              | iell)                      | Anmäla                              | Anmälan stängd              |  |  |
|----------------------------------------------------------------------------|----------------------------|-------------------------------------|-----------------------------|--|--|
| <b>Arrangör</b><br>Kopparbergs Brukshundklubb<br><b>Klubbens webbplats</b> | Provledare<br>-            | <b>Datum</b><br>19 feb. 2024        |                             |  |  |
| Plots<br>Ställdalen                                                        |                            | Sista anmälningsdag<br>29 jan. 2024 |                             |  |  |
| Kontakt                                                                    | $\rightarrow$              |                                     |                             |  |  |
| Klasser                                                                    |                            |                                     |                             |  |  |
| Specialsök klass 1                                                         | Antal anmälda Domare<br>36 | VISA RESULTAT                       | Anmälan stängd $ ightarrow$ |  |  |
| Specialsök klass 2                                                         | Antal anmälda Domare<br>68 | VISA RESULTAT                       | Anmälan stängd →            |  |  |
| Specialsök klass 3                                                         | Antal anmäida Domare<br>71 | VISA RESULTAT                       | Anmälan stängd →            |  |  |

## Klubbtillhörighet – Min tävlingsprofil

Medlemmen/föraren/ekipaget kommer att få ett större ansvar för sina uppgifter i detta system. Det gäller t.ex. när man anger vilken klubb man tävlar för i olika grenar. Klubbtillhörigheten kan ändras av medlemmen och det är viktigt att man anger rätt för att man ska få rätt hantering vid t.ex. prioriteringar. Tidigare så kunde arrangören klicka på föraren och få upp vilka klubbar hen var medlem i och därifrån bedöma om ekipaget skulle ha förtur. Prioriteringar gäller kanske fortfarande MH och MT. Detta för föraren själv nu ta ansvar för och ange vilken klubb som ska vara aktuell. Då det bara går att välja klubb som man är medlem i så kan man inte "fuska" och ange annan klubb för att få fördelar. Viktigt dock att förhålla sig till regelverken.

### Bruks och SBK Specialsök

Förare, bosatt i Sverige, får under en och samma tävlingssäsong (= kalenderår) representera endast en lokalklubb och därutöver en eller flera rasklubbar i SBK, vid tävlande med hund av ras hänförd till respektive rasklubb. Undantag gäller dock för förare, vars medlemskap upphör under säsongen. Vid förnyelse av detta kan byte av klubb ske.

### Lydnad

Förare bosatt i Sverige, får under en och samma tävlingssäsong (= kalenderår) representera endast en klubb i SBK. Undantag gäller dock för förare, vars medlemskap upphör under säsongen. Vid förnyelse av detta kan byte av klubb ske.

### Rally

Medlemskap: Deltagande hunds förare ska vara medlem i klubb inom SKK-organisationen eller i av SKK erkänd utländsk kennelklubb.

Under "Min tävlingsprofil" väljer man vilken klubb man vill tävla för i varje gren. Viktigt att spara sin val.

| Förarprofil - Redigera klubbinformation<br>Klubber: |
|-----------------------------------------------------|
| Lydned Dotkyrka Brukshundiklubb                     |
| Bruks Botkyrka Brukshundiklubb                      |
| Reliyhydnad - V                                     |
|                                                     |
| ICP Nynäshamns Brukshundklul 🗸                      |
|                                                     |
| Mondioring Nynäshamns Brukshundklul V               |
|                                                     |
| Specialsök Nynäshamns Brukshundklul V               |
|                                                     |
| 190-R - V                                           |
|                                                     |
| IPO Nordic Style Nynäshamns Brukshundklul 🗸         |
|                                                     |
| Mentalbeskrivning (MH) Svenska Schöferhundklubbi 🗸  |
| Mentaltext (NT) Svenska Schäferhundidubbr           |
| Exteriórbeskrivning Svenska Schöferhundklubbi       |
|                                                     |
| Spara                                               |
| Avbryt                                              |
|                                                     |

### Mina hundar

Man lägger till hundar under "Min profil" och det är viktigt att man är noga när man anger hundens registreringsnummer. Kopplingen till SKK och SKK:s register över ägare kopplat till hundar är inte helt tillförlitligt vilket gör att man i praktiken kan koppla vilken hund som helst till sin profil. Så har det varit även i det tidigare systemet så det är inte något som är fel i det nya. Om man sedan vill kunna vara flera förare på en hund t.ex flera i hushållet eller någon kompis som ska tävla hunden i någon annan gren så kan man göra det genom funktionen "Mina hundar/Mina hundar/Redigera uppgifter/Dela hund med Medlemsnummer / Användar-ID"